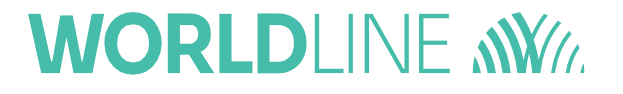

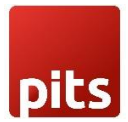

# User guide Saferpay Plugin for WooCommerce

Status

Author:

Document date: Classification: Version: Released PIT Solutions and Worldline 10 Januray 2023 Public 1.1.8

## Table of contents

| ABOUT DOCUMENT                                           | 3  |
|----------------------------------------------------------|----|
| ABOUT SAFERPAY                                           | 7  |
| ABOUT WORDPRESS PLUGIN                                   | 7  |
| REQUIRMENTS                                              | 8  |
| INSTALLATION                                             | 9  |
| SAFERPAY TEST ACCOUNT                                    | 12 |
| CONFIGURATION                                            | 15 |
| JSON API USERNAME AND PASSWORD GENERATION                | 21 |
| PAYMENT METHOD SPECIFIC CONFIGURATION                    | 21 |
| SAFERPAY (HOSTED) FIELDS SETTINGS (SAFERPAY CREDIT CARD) | 27 |
| SAFERPAY KLARNA PAYMENTS                                 | 31 |
| SAFERPAY FEATURES                                        | 35 |
| DESIGN CUSTOMIZATION                                     | 35 |
| ORDER MANAGEMENT                                         | 36 |
| CAPTURE PAYMENT                                          | 37 |
| CANCEL PAYMENT                                           | 37 |
| REFUND PAYMENT                                           |    |
| ALIAS MANAGER                                            |    |
| ERROR LOGS                                               |    |
| RECURRING PAYMENT MODULE                                 | 45 |
| COMPATIBILITY WITH WOOCOMMERCE SUBSCRIPTION PLUGIN       | 45 |
| CONFIGURATIONS FOR RECURRING MODULE                      |    |
| LIMITATIONS IDENTIFIED WITH THE RECURRING PAYMENT MODULE |    |
| STRING TRANSLATION USING WPML                            | 49 |
| API SPEC VERSION UPDATES                                 | 50 |

## ABOUT DOCUMENT

| Version No. | Prepared by                                                              | Version Changes                                                                                                    | Date       |
|-------------|--------------------------------------------------------------------------|----------------------------------------------------------------------------------------------------|------------|
| V1.0.0      | Sherin Mathew &<br>Aswathy PG, PIT<br>Solutions Pvt Ltd                  | Prepared initial document version                                                                                                    | 18.08.2020 |
| V1.0.1      | Hakkim P Ahammed,<br>PIT Solutions Pvt Ltd                               | Reviewed and updated                                                                                                    | 19-08-2020 |
| V1.0.2      | Preethi S, Hakkim P<br>Ahammed & Aswathy<br>PG, PIT Solutions Pvt<br>Ltd | Updated with new features<br>3DS popup for iFrame and<br>Saferpay (Hosted) Fields,<br>iDeal Pre-selection for bank<br>account, My Account Add<br>card section modification,<br>CVC modification for saved<br>cards. | 28-10-2020 |
| V1.0.3      | Hakkim P Ahammed &<br>Aswathy PG, PIT<br>Solutions Pvt Ltd               | WordPress compatible version updated                                                                                                    | 14-12-2020 |
| V1.0.4      | Preethi S, Hakkim P<br>Ahammed & Aswathy                                 | Added Klarna payment<br>method.Ideal pre-select bank<br>listing on checkout page.Save                                                                                                    | 11-01-2021 |

|        | PG, PIT Solutions Pvt<br>Ltd                                                | card in checkout using<br>Saferpay Fields.                                                                                                    |            |
|--------|-----------------------------------------------------------------------------|----------------------------------------------------------------------------------------------------|------------|
| V1.0.5 | Hakkim P Ahammed,<br>Sherin Mathew<br>&Aswathy PG, PIT<br>Solutions Pvt Ltd | WordPress and<br>WooCommerce compatible<br>version updated. Order status<br>of digital products to<br>"Completed" if payment is<br>successful.<br>"Refund" functionality to<br>orders with "Completed"<br>status. | 01-04-2021 |
| V1.0.6 | Hakkim P Ahammed,<br>Sherin Mathew<br>&Aswathy PG, PIT<br>Solutions Pvt Ltd | WordPress 5.7.1 and<br>WooCommerce 5.2.2<br>compatible version updated.                                                                                                    | 08-06-2021 |
| V1.0.7 | Hakkim P Ahammed,<br>Sherin Mathew<br>&Aswathy PG, PIT<br>Solutions Pvt Ltd | WordPress 5.7.2 and<br>WooCommerce 5.3<br>compatible version updated.                                                                                                    | 15-06-2021 |
| V1.0.8 | Hakkim P Ahammed,<br>Sherin Mathew                                          | *WooCommerce 5.3.1<br>compatible version updated.<br>* WL Crypto payments.                                                                                                    | 09-08-2021 |

|        | &Aswathy PG, PIT                                                             | <ul> <li>New countries for Klarna</li> <li>Payments</li> </ul>                                                |            |
|--------|------------------------------------------------------------------------------|----------------------------------------------------------------------------------------------------|------------|
|        |                                                                              | * New currencies for<br>SOFORT                                                                                |            |
|        |                                                                              | * EPS Refund support                                                                                          |            |
|        |                                                                              | * Removed Bonus card                                                                                          |            |
|        |                                                                              | * Saferpay Fields Access<br>Token generation via REST<br>API                                                  |            |
| V1.0.9 | Hakkim P Ahammed,<br>Sherin Mathew &<br>Aswathy PG, PIT                      | WordPress 5.8.1 and<br>WooCommerce Subscription<br>3.1.3 compatible version<br>updated.                       | 16-09-2021 |
|        | Solutions Pvt Ltd                                                            | Soft decline mail on checkout                                                                                 |            |
|        |                                                                              | Bug regarding unit price<br>calculation in Klarna                                                             |            |
|        |                                                                              | 3DS popup window for save card via my-account.                                                                |            |
| V1.1.0 | Saferpay Integration                                                         | l lser manual template and                                                                                    | 22-10-2021 |
|        | team & Sherin Mathew                                                         | logo updated.                                                                                                 |            |
|        |                                                                              |                                                                                                    |            |
| V1.1.1 | Hakkim P Ahammed,<br>Sherin Mathew &<br>Aswathy PG, PIT<br>Solutions Pvt Ltd | WordPress 5.8.2,<br>WooCommerce 5.9.0 and<br>WooCommerce Subscription<br>3.1.6 compatible version<br>updated. | 17-12-2021 |
|        |                                                                              | PHP 8 compatibility.                                                                                          |            |
|        |                                                                              | Multisite compatibility.                                                                                      |            |
|        |                                                                              | JSON API 1.25 Spec version update.                                                                            |            |

| V1.1.2 | Hakkim P Ahammed,<br>Sherin Mathew &<br>Aswathy PG, PIT<br>Solutions Pvt Ltd | WooCommerce 6.0.0<br>compatible version updated.<br>Plugin auto update<br>notification link.<br>Fraud intelligence business<br>support.                                                                                                    | 31-12-2021 |
|--------|------------------------------------------------------------------------------|----------------------------------------------------------------------------------------------------|------------|
| V1.1.3 | Hakkim P Ahammed,<br>Sherin Mathew &<br>Revathy S, PIT<br>Solutions Pvt Ltd  | Wordpress 5.9<br>WooCommerce 6.2.0<br>compatible version updated.<br>Info message regarding<br>checkout total if klarna<br>payment method is selected.<br>Additional settings to manage<br>Klarna attachment data.                                                                              | 21-02-2022 |
| V1.1.4 | Hakkim P Ahammed,<br>Sherin Mathew &<br>Revathy S, PIT<br>Solutions Pvt Ltd  | Wordpress 5.9.3<br>WooCommerce 6.3.1<br>compatible version updated.<br>Fixed a script error.<br>Updated description for<br>merchant notification email.                                                                                                    | 12-04-2022 |
| V1.1.5 | Hakkim P Ahammed,<br>Sherin Mathew &<br>Revathy S, PIT<br>Solutions Pvt Ltd  | Wordpress 6.0<br>WooCommerce 6.5.1<br>compatible version updated.<br>Fixed a script error.<br>Fixed CSS issues in the<br>popup display<br>Hided Saved Cards menu in<br>My Account page if "Allow<br>save card in user profile" is set<br>to No<br>Added support for French<br>translation(wpml) | 20-06-2022 |

| V1.1.6 | Hakkim P Ahammed,<br>Sherin Mathew & Aswathy<br>PG, PIT Solutions Pvt Ltd               | Wordpress 6.0.1<br>WooCommerce 6.7.0 and<br>WooCommerce<br>Subscription 4.4.0<br>compatible version updated.      | 12-08-2022 |
|--------|-----------------------------------------------------------------------------------------|----------------------------------------------------------------------------------------------------|------------|
| V1.1.7 | Hakkim P Ahammed,<br>Sherin Mathew & Aswathy<br>PG, PIT Solutions Pvt Ltd               | Removed Masterpass payment.                                                                                       | 28-09-2022 |
| V1.1.8 | Hakkim P Ahammed,<br>Sherin Mathew, Revathy S<br>& Aswathy PG, PIT<br>Solutions Pvt Ltd | Wordpress 6.0.3<br>WooCommerce 7.0.0<br>WooCommerce Subscription<br>4.7.0 and WPML compatible<br>version updated. | 10-01-2023 |

## ABOUT SAFERPAY

Saferpay is the easy, flexible, secure and comprehensive e-payment solution from SIX Payment Services for easier and more secure payment in your online shop.

Worldline [Euronext: WLN] is the European leader in the payments and transactional services industry and #4 player worldwide. With its global reach and its commitment to innovation, Worldline is the technology partner of choice for merchants, banks and third-party acquirers as well as public transport operators, government agencies and industrial companies in all sectors. Powered by over 20,000 employees in more than 50 countries, Worldline provides its clients with sustainable, trusted and secure solutions across the payment value chain, fostering their business growth wherever they are

SIX Payment Services has been part of Worldline since the end of 2018, making it Europe's largest technology partner for banks and merchants. The tailor-made solutions from SIX Payment Services include a broad portfolio of payment terminals and the acceptance and processing of national and international payments with credit, debit and prepaid cards as well as the smartphone.

## ABOUT WORDPRESS PLUGIN

This plugin is implemented to integrate Saferpay Payment methods in WooCommerce. It supports the following payment methods of Saferpay to work with WooCommerce plugin.

- 1. VISA
- 2. MASTERCARD
- 3. MAESTRO
- 4. AMERICAN EXPRESS
- 5. BANCONTACT
- 6. DINERS/DISCOVER

- 7. JCB
- 8. SEPA ELV
- 9. MYONE
- 10. UNIONPAY
- 11. PAYPAL
- 12. TWINT
- 13. PAYDIREKT
- 14. IDEAL
- 15. EPRZELEWY
- 16. POSTFINANCECARD
- **17. POSTFINANCE EFINANCE**
- 18. APPLEPAY
- 19. ALIPAY
- 20. CREDITCARD (SAFERPAY FIELDS)
- 21. KLARNA PAYMENTS
- 22. EPS
- 23. SOFORT
- 24. WL CRYPTO PAYMENTS

This plugin supports all the features of online payment methods like payment capturing, refunding & cancellation. All these payment operations are done in the WooCommerce backend & will be synced to Saferpay account also.

## REQUIRMENTS

To install and configure Saferpay plugin in WordPress, the following is required:

- WordPress (6.0.2) and WooCommerce (6.8.2) plugin.
- License for Saferpay.

- A valid Saferpay account with at least one active Saferpay terminal through which payments can be carried out.
- API credentials like Terminal ID, Customer ID, JSON Username and JSON Password for the Saferpay Live- and/or Test environment.
- Valid acceptance agreement for payment methods.

## **INSTALLATION**

To install Saferpay Plugin, follow the steps below.

Step 1: Download Saferpay plugin ZIP package.

Step 2: Go to WordPress admin dashboard and visit Plugins » Add New. After that, click on the 'Upload Plugin' button on top of the page.

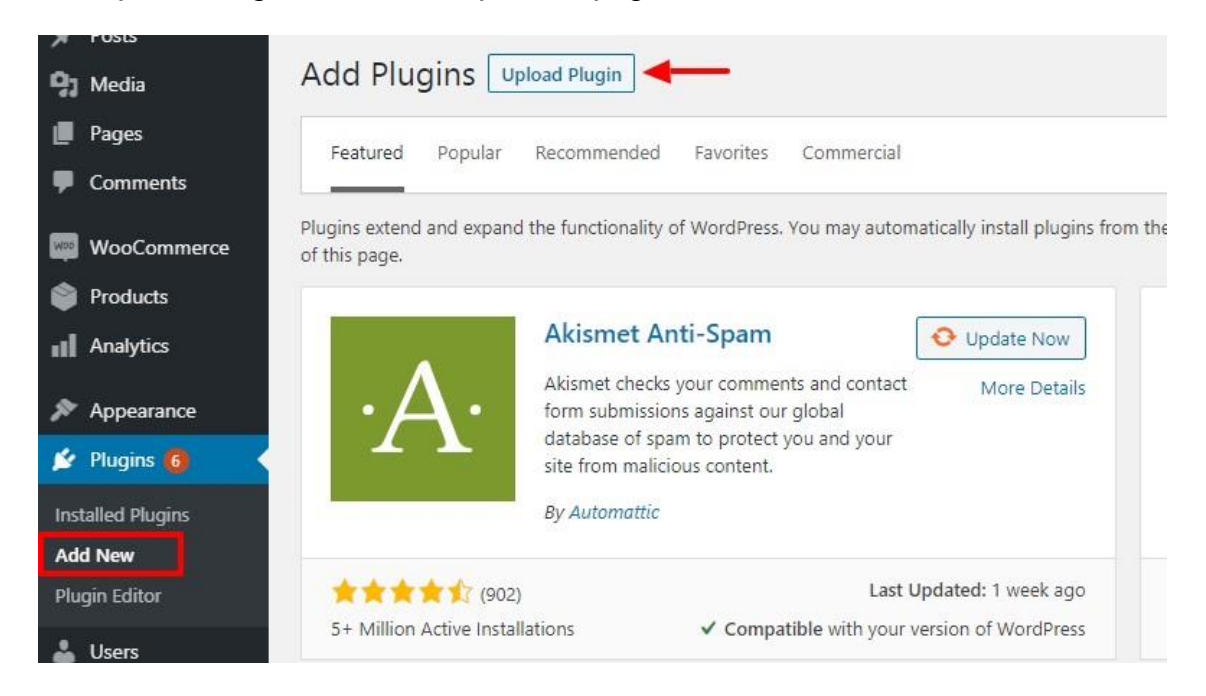

Step 3: Then a plugin upload form will appear. Here you need to click on the 'Choose File' button and select the plugin file you downloaded earlier.

Step 4: After you have selected the file, you need to click on the 'Install Now' button.

WordPress will now upload the plugin file from your computer and install it for you. You will see a success message after the installation is finished.

| Add Plugins Upload Plugin |               |                                |                           |             |
|---------------------------|---------------|--------------------------------|---------------------------|-------------|
|                           | If you have a | plugin in a .zip format, you n | nay install it by uploadi | ng it here. |
|                           |               | Choose File No file chosen     | Install Now               |             |
|                           |               |                                |                           |             |

Step 5: Once installed, you need to click on the Activate Plugin link to start using the plugin.

| 🖈 Posts       |                | •                                                                      |                                                                                                    |                     |  |
|---------------|----------------|------------------------------------------------------------------------|----------------------------------------------------------------------------------------------------|---------------------|--|
| 93 Media      |                | Installing Plugin from uploaded file: saferpay_woocommerce_gateway.zip |                                                                                                    |                     |  |
| 📕 Pages       |                | Unpacking the packag                                                   | e                                                                                                    |                     |  |
| Comments      |                | Installing the plugin                                                  |                                                                                                    |                     |  |
| 📟 WooCommer   | ce             | Plugin installed succes                                                | sfully.<br>Return to Plugin Installer                                                                    |                     |  |
| Analytics     | U Inci<br>Sett | rease maximum Opioad File Size<br>ings   Deactivate                    | increase maximum upioad file size with one click.<br>Version 2.0.4   By Imagify   View details   Support | Enable auto-upoates |  |
| 🕐 Marketing   | Safe<br>Acti   | erpay Woocommerce Gateway<br>vate   Delete                             | Saferpay Woocommerce Gateway<br>Version 2.0.0   By PITSOLUTIONS   Visit plugin site                      |                     |  |
| 🗲 Plugins 👩 🔷 | Saf            | erpay Woocommerce Gateway<br>ings   User Guide   Deactivate            | Saferpay Woocommerce Gateway<br>Version 2.0.0   By PITSOLUTIONS   Visit plugin site                      |                     |  |
|               |                |                                                                        |                                                                                                    |                     |  |

#### Manual installation via FTP

In rare cases, your WordPress hosting provider may have file restrictions that could prevent you to install a plugin from the admin area. In this situation, best way is to install the plugin manually using FTP.

First you will need to download the plugin's source as zip file. Next, you need to extract the zip file on your computer. Open the FTP client on your computer and connect to your

website using the login credentials provided by your web host. Once connected, you need to go to the /wp-content/plugins/ folder on your website, and then upload the extracted plugin folder to that path.

After uploading the files, you need to visit the WordPress admin area and click on the Plugins link in the admin menu. You'll see Saferpay plugin successfully installed on the plugins page. You need to click on the Activate link below the plugin to start using it.

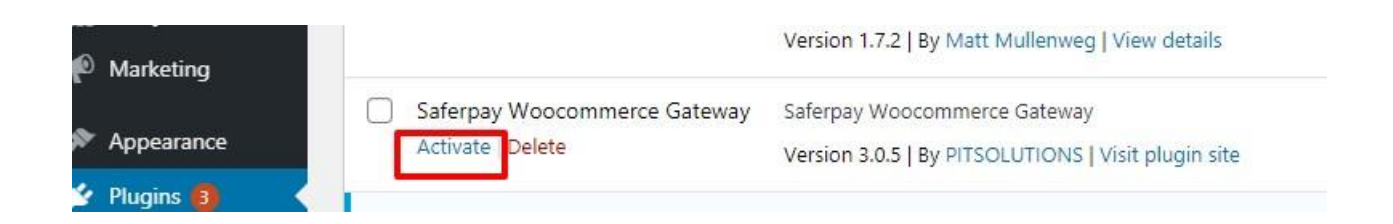

After successfully installing the plugin, you can either enable test mode or live mode

#### Plugin update

To update the plugin, you have to follow up to step 4 from the Installation process described above.

| Dashboard         | Add Plugins Upload Plugin 2                                                                                                    | Help 🔻     |
|-------------------|----------------------------------------------------------------------------------------------------|------------|
| 🖈 Posts           |                                                                                                    |            |
| 9) Media          |                                                                                                    |            |
| Pages             | If you have a plugin in a .zip format, you may install or update it by uploading it here.                                                                                                    |            |
| 루 Comments 🖽      |                                                                                                    |            |
| 📖 WooCommerce     | Choose File saferpay_wgateway.zip Install Now 3                                                                                                    |            |
| Products          |                                                                                                    |            |
| Analytics         |                                                                                                    |            |
| 🖗 Marketing       |                                                                                                    |            |
| 🔊 Appearance      | Featured Popular Recommended Favorites Commercial Keyword V                                                                                                    |            |
| 🖆 Plugins 🐻 🔹     |                                                                                                    |            |
| Installed Plugins | Plugins extend and expand the functionality of wordpress, rou may automatically install plugins from the wordpress Plugin Unectory or upload a plugin in 2p format by clicking the button at the top of this page. |            |
| Add New           | Classic Editor Install Now Akismet Spam Protection O Upda                                                                                                    | ste Now    |
| Plugin Editor     | Enables the previous "classic" editor and the old-style Edit More Details A The best anti-spam protection to block spam comments More Details and spam in a contact form. The most trusted antispam                | re Details |

Step 5: After installation you will redirect to a page like below. From that you have to click "Replace current with uploaded" button.

| Comments [11]     | Unpacking the package                         |                                                               |                                 |  |  |  |
|-------------------|-----------------------------------------------|---------------------------------------------------------------|---------------------------------|--|--|--|
| WooCommerce       | Installing the plugin                         |                                                               |                                 |  |  |  |
| Products          | Destination folder already exists. /          | Destination folder already exists. /var/www/html/SFWP_NEW/wp- |                                 |  |  |  |
| Analytics         | content/plugins/saferpay_woocommerce_gateway/ |                                                               |                                 |  |  |  |
| P Marketing       | This plugin is already installed.             | This plugin is already installed.                             |                                 |  |  |  |
| Appearance        |                                               | Current                                                       | Uploaded                        |  |  |  |
| 🖉 Plugins 👩 🛛 📢   | Plugin name                                   | Saferpay Woocommerce<br>Gateway                               | Saferpay Woocommerce<br>Gateway |  |  |  |
| Installed Plugins | Version                                       | 2.1.3                                                         | 2.1.4                           |  |  |  |
| Add New           | Author                                        | PITSOLUTIONS                                                  | PITSOLUTIONS                    |  |  |  |
| Plugin Editor     | Required WordPress                            | 4.4                                                           | 4.4                             |  |  |  |
| 📥 Users           | Penuired DUD version                          |                                                               |                                 |  |  |  |
| 🖗 Tools           | Required FRP Version                          |                                                               | •                               |  |  |  |
| 🖬 Settings        | You are updating a plugin. Be sur             | e to <u>back up your database and file</u>                    | s first.                        |  |  |  |
| 🖏 WP Mail SMTP    | Replace current with uploaded                 | Cancel and go back                                            |                                 |  |  |  |

From version 2.4.1 onwards, Saferpay WooCommerce Gateway will show the default plugin update notification from WordPress, so we can update it like any other plugins used in WordPress.

| www.Sites<br>▲ Users<br>≫ Themes<br>⊯ Plugins (4) | Saferr<br>Netwo | pay Woocommerce Gateway<br>rk Deactivate<br>There is a new version of Saferpay | Saferpay Woocommerce Gateway<br>Version 2.4.0   By PITSOLUTIONS   View details   Check for updates   Visit Webshop<br>Woocommerce Gateway available. <u>View version 2.4.1 details or update now</u> . |
|---------------------------------------------------|-----------------|--------------------------------------------------------------------------------|----------------------------------------------------------------------------------------------------|
| Installed Plugins                                 | Wood            | Commerce                                                                       | An eCommerce toolkit that helps you sell anything. Beautifully.                                                                                                    |
| Add New                                           | Netwo           | ork Deactivate                                                                 | Version 6.0.0   By Automattic   View details   Docs   API docs   Community support                                                                                                    |

## SAFERPAY TEST ACCOUNT

Saferpay offers the possibility to test all interfaces especially for your created test account.

The Saferpay test account allows you to implement Saferpay into your system and make test transactions over several payment simulators before going live.

https://www.six-payment-services.com/en/site/e-commerce-developer/testaccount.html

#### **Test mode configuration**

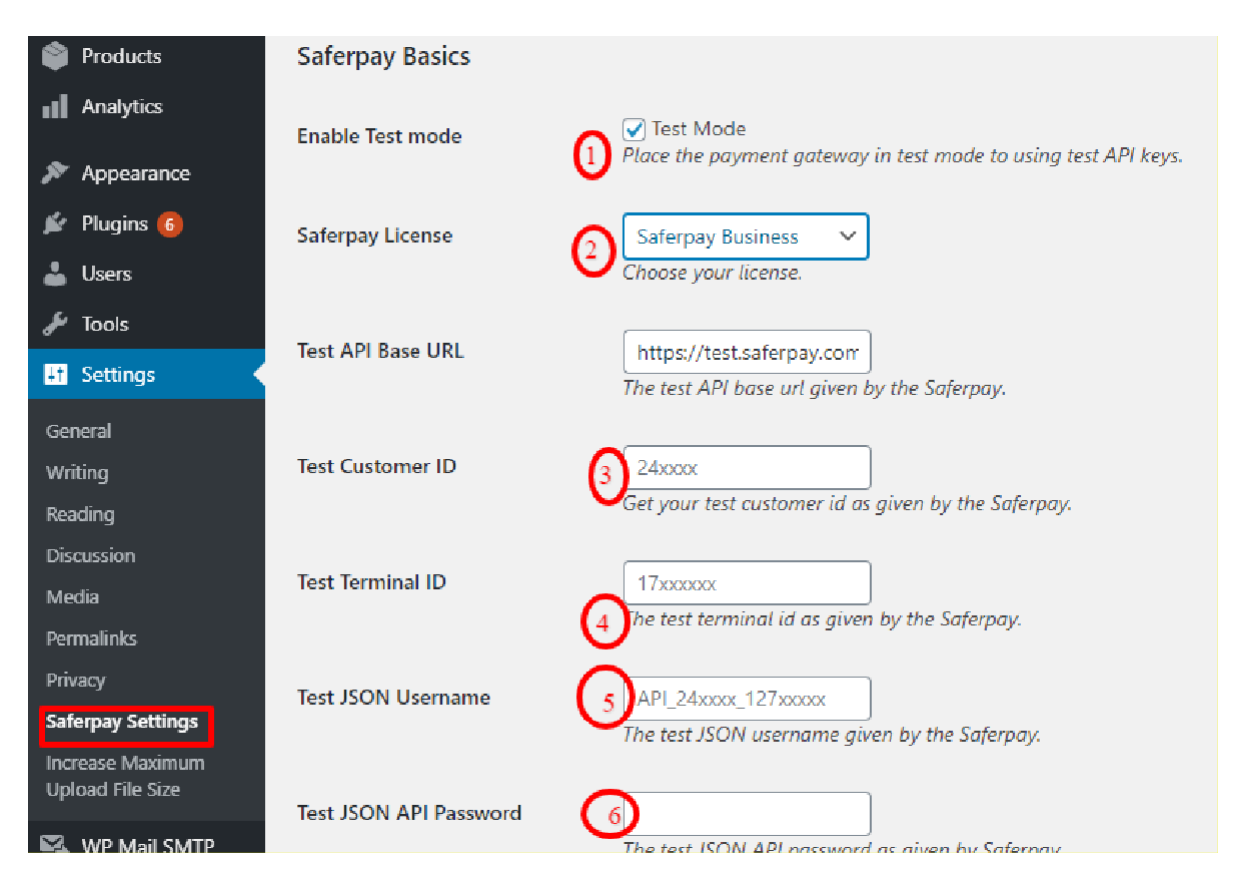

We need to enter the provided test credentials into Saferpay settings:

#### $\textbf{Menu} \rightarrow \textbf{Settings} \rightarrow \textbf{Saferpay Settings}$

Initially, enable test mode and we need to enter the provided test credentials into Saferpay settings:

Required Data:

- Test-Customer ID
- Test-Terminal ID (eCommerce Terminal).
- Test JSON API username.
- Test JSON API password.

#### Live mode configuration

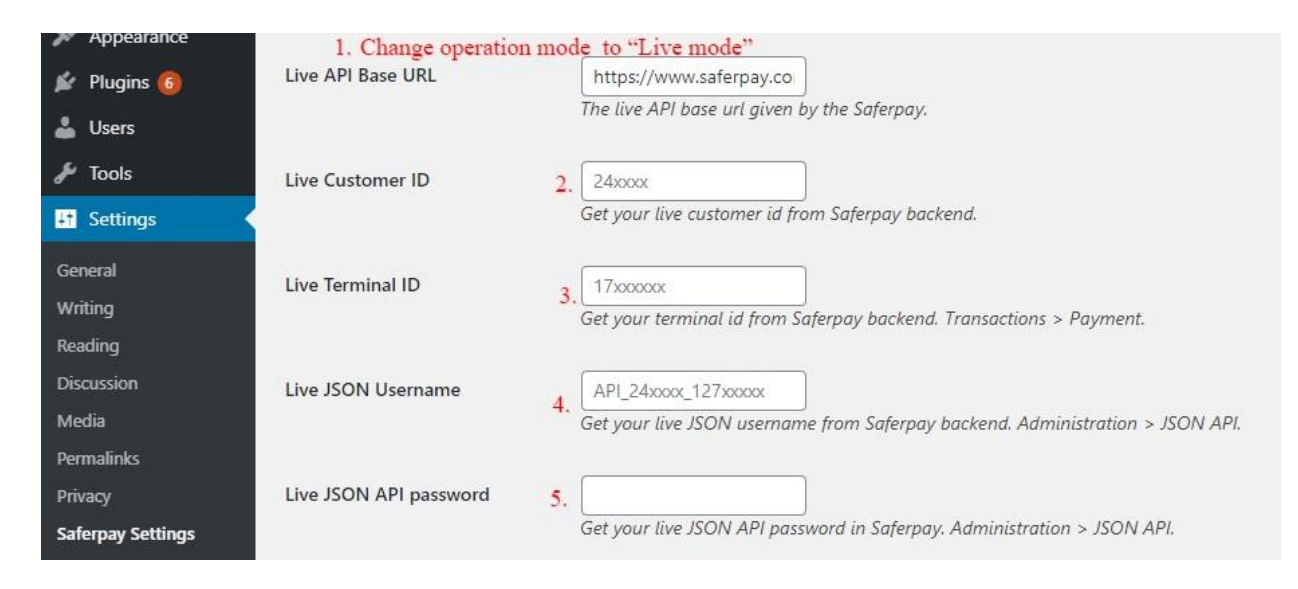

Switch to Saferpay Operation mode to live & we need to enter the provided live credentials into Saferpay settings:

The following data is required

- Live-Customer ID
- Live-Terminal ID
- Live JSON API username
- Live JSON API password

Note: If you are using WPML, you need to create "Saferpay Checkout" page in all supporting languages in order to make translation works properly. Refer screenshot below

| ☆ <u>Home</u> > Saferpay Checkout                |                         |     |
|--------------------------------------------------|-------------------------|-----|
| Saferpay Checkou                                 | t                       |     |
| $\triangle$ Please do not refresh or close the v | vindow.                 |     |
| Pay with a card                                  |                         |     |
| Card number *                                    | This input is required. |     |
| Valid until *                                    |                         |     |
| Owner name *                                     |                         |     |
| Card verification code                           |                         |     |
|                                                  | Cancel                  | BUY |

## CONFIGURATION

Saferpay Plugin configuration includes two sections

- 1.Saferpay general settings
- 2. Payment method specific settings

## SAFERPAY GENERAL SETTINGS

| 9 Media                      | Saferpay Settings                                                             |                                                                                                |  |  |  |  |
|------------------------------|-------------------------------------------------------------------------------|------------------------------------------------------------------------------------------------|--|--|--|--|
| 📕 Pages                      | WPML All import requires WP All Import Pro or Free and WPML Multilingual CMS. |                                                                                                |  |  |  |  |
| Comments                     | Saferpay Basics                                                               |                                                                                                |  |  |  |  |
| 🤓 WooCommerce                |                                                                               |                                                                                                |  |  |  |  |
| Products                     | Enable Test mode                                                              | $\bigcirc$ Test Made<br>Place the payment gateway in test mode to using test API keys.         |  |  |  |  |
| II Analytics                 |                                                                               |                                                                                                |  |  |  |  |
| 🗬 Marketing                  | Saferpay License                                                              | Saferpay Business 🗸                                                                            |  |  |  |  |
| 🔊 Appearance                 |                                                                               | Chuose your illerine.                                                                          |  |  |  |  |
| 😰 Plugins 🚯                  | Test API Base URL                                                             | https://test.saferpay.coi                                                                      |  |  |  |  |
| 👗 Users                      |                                                                               | ine test API base uti given by the Saterpay.                                                   |  |  |  |  |
| 🖋 Tools                      | Test Customer ID                                                              | 247112                                                                                         |  |  |  |  |
| All-in-One WP<br>Migration   |                                                                               | Get your test austomer id as given by the Saferpay.                                            |  |  |  |  |
| 41 Settings                  | Test Terminal ID                                                              | 17955047                                                                                       |  |  |  |  |
| General                      | 1                                                                             | he test terminal id as given by the Saferpay.                                                  |  |  |  |  |
| Writing                      | Test ISON Username                                                            | API 247112 13729794                                                                            |  |  |  |  |
| Reading                      | rescision openiane                                                            | The test JSON username given by the Saferpay.                                                  |  |  |  |  |
| Discussion                   |                                                                               |                                                                                                |  |  |  |  |
| Media                        | Test JSON API Password                                                        | Preethisasankanal 14                                                                           |  |  |  |  |
| Permalinks                   |                                                                               | The test JSON API password as given by Saferpay.                                               |  |  |  |  |
| Privacy<br>Sofernov Settings | E-Mails                                                                       |                                                                                                |  |  |  |  |
| Increase Maximum             |                                                                               | Saferpay will send an email to this address. You can add multiple emails separated by a comma. |  |  |  |  |

Configure general Saferpay settings from Menu  $\rightarrow$  Settings  $\rightarrow$ Saferpay Settings

The following configurations are available in Saferpay basic settings

- 1. **Enable Test Mode**: It defines the Saferpay Operation mode. If it is enabled, it allows the payment gateway to work in test mode by using test API keys otherwise it will work as live mode. By default, test mode is enabled.
- 2. Saferpay Licence: Choose the Saferpay licence you own. Saferpay has two licenses:
  - Saferpay eCommerce
     Access to: Payment Page Interface
  - Saferpay Business
     Access to: Payment Page Interface
     Transaction Interface

#### Saferpay Fields and more

In case you have Saferpay Business without the corresponding license, the API will throw an error.

3. Test API Base URL: These fields already have default values of API base URL.

E.g.: <u>https://test.saferpay.com/api</u>. **Note:** Recommended not to change it in ideal case. Changes applicable only if there is an update in base test url from Saferpay side.

- 4. **Test Customer ID**: Enter your test customer id given by Saferpay while creating a partner account in Saferpay.
- 5. Test Terminal ID: Enter your test terminal id given by the Saferpay.
- 6. Test JSON Username: Enter test JSON username given by the Saferpay
- Test JSON API Password: Enter test JSON API password given by Saferpay. To get JSON API username and password you have to login to Saferpay management interface and go to Settings -> JSON API basic authentication. Please refer https://www.sixpayment-services.com/en/site/e-commerce-developer/integration.htmland https://saferpay.github.io/sndbx/index.html#terms for more information.
- 8. **E-Mails:** Saferpay will send an email to the address specified in this field. You can add multiple emails separated by a comma. It is not a mandatory field. This is applicable only for PaymentPage interface.
- Check Extra Level of Authentication: Recommended for high-risk businesses (Jewelry, Electronics, etc.) to stick to the highest level of security. Else you can have it as "No, I don't want extra level of authentication."
- 10. Liability Shift Behavior: This field determines how to handle the transactions if a fraudulent card is used on the website. When we use this functionality, the liability shifts to the authorizing bank and the store owner receives no claim for any chargeback. It has two options:

- Option A:" If no liability shift has been granted transaction will be on-hold, merchant can capture or cancel transaction". Here order placed via fraudulent card will be on-hold and merchant can capture or cancel transaction accordingly.
- Option B: If no liability shift has been granted transactions will be auto cancelled. Here order placed via fraudulent card will be cancelled.
- 11. **Payment Page CSS URL**: Enter a valid CSS URL which is included in the payment page. This file must be hosted on an SSL/TLS secured web server (the URL must start with https://) Example: <u>https://merchanthost/merchant.css</u>. Refer https://saferpay.github.io/sndbx/CssiFrame.html for more details.
- 12. **Description of the order**: A human readable description provided by the merchant that will be displayed in Payment Page.
- 13. Payment Page Configuration Name: Here you can define the payment page configuration name. The configuration can be created from Safer pay Backoffice ('Settings > Payment Page Configuration'). If the configuration is not found by in Safer Pay (setting / Backoffice); the default configuration will be used.

| 🔞 🖄 Saferpay V2 🖣 | 😋 9 👎 0 🕂 New 💥 English ( | •                                                                             | Howdy, sfwpadmin 🛐 🔷 |
|-------------------|---------------------------|-------------------------------------------------------------------------------|----------------------|
| 93 Media          |                           |                                                                               |                      |
| Pages             | Live API Base URL         | https://www.saferpay.cc                                                       |                      |
| 루 Comments        |                           | The live API base url given by the Saferpay.                                  |                      |
| 📟 WooCommerce     | Live Customer ID          | 24xxxx                                                                        |                      |
| Products          |                           | Get your live customer id from Saferpay backend.                              |                      |
| II Analytics      | the Templead ID           |                                                                               |                      |
| 🐢 Marketing       | Live Termina ID           | Get your terminal id from Saferpay backend. Transactions > Payment.           |                      |
| Appearance        |                           |                                                                               |                      |
|                   | Live JSON Username        | API_24x00x_127x000x                                                           |                      |
| 📕 Plugins 🍪       |                           | Get your live JSON username from Saferpay backend. Administration > JSON API. |                      |
| 占 Users           |                           |                                                                               |                      |
| 🖋 Tools           | Live JSON API password    |                                                                               |                      |
| All-in-One WP     |                           | szet your iive JSON REI passwora in Saferpay. Raministration > JSON RPI.      |                      |

14. If you are using live mode enter Live Customer ID, Live Terminal ID, Live JSON Username and Live JSON API password given by Saferpay while creating a partner account in Saferpay. To get access information for live environment you have to request an offer here. To get access information to live account please follow this link.

- 15. **Payment Page Theme**: Choose the theme to customize the appearance of Saferpay payment pages. As per default a lightweight responsive styling will be applied. Three types of settings are available:
  - a. Default lightweight responsive theme
  - b. Six
  - c. No Theme

| Marketing         |                                  |                                                                                                    |
|-------------------|----------------------------------|----------------------------------------------------------------------------------------------------|
|                   | Payment Page Theme               | No theme                                                                                                    |
| # Physics         |                                  | The backend of Saferpay allows the definition of payment page configurations. This field contains the name of such a configuration name. The configuration allows the detailed contr<br>over the layout of the payment page. |
| jer Plugins       |                                  |                                                                                                    |
| 🚢 Users           | Allow save card in user profile  | Yes V                                                                                                    |
| 🖌 Tools           |                                  | This allows merchant to enable/disable save card option in user profile.                                                                                                    |
| Settings          |                                  |                                                                                                    |
| Grand             | Force access token generation    | Generate access token automatically<br>Remaining this option "Arrest-token" is generated automatically. Also, you need the Customerid and Terminalid to be configured for this to work. The generated token will overwrite   |
| - General         |                                  | the current token (if present), for the given environment configured.                                                                                                    |
| Reading           |                                  |                                                                                                    |
| Discussion        | Is User required to re-enter his | Yes, Re-enter CVC 🗸                                                                                                    |
| Media             | CVC, when using a saved card     |                                                                                                    |
| Permalinks        | Mu account add and template      |                                                                                                    |
| Privacy           | my account add card template     | Sample4 *                                                                                                    |
| Saferpay Settings |                                  |                                                                                                    |
| Installer         | Enable Fraud prevention          | This protects merchants from fraudulent online transactions. Based on analysis a fraud prevention status is assigned to each transaction. Possible values: BLOCKED, APPROVED and                                             |
|                   |                                  | MANUAL_REVIEW. Note: If set to "YES", Please enable Fraud Intelligence module on your Saferpay account.                                                                                                    |

- 16. Allow save card in user profile: This allows merchant to enable/disable save card option in user profile. If it is enabled, allows your customer to save the credit card information in 'My account 'and to reuse the saved information for future payments. If it is disabled, it will hide the 'Saved Cards' menu as well from the 'My account'
- 17. Force access token generation: This allows merchant to enable/disable Access-token generation. If it is enabled, "Access-token" is generated automatically. Also, you need the Customerld and Terminalld to be configured for this to work. The generated token will overwrite the current token (if present), for the given environment configured. If it is not enabled, you need to create access-token manually from Saferpay backoffice. This is explained in pg.no. 26 under SAFERPAY (HOSTED) FIELDS SETTINGS (SAFERPAY CREDIT CARD).
- 18. Is User required to re-enter his CVC, when using a saved card: If we choose "Yes, Re-enter CVC "user will be prompted to enter CVC again during checkout while using saved card for their transaction.

If "No need to re-enter CVC" chosen user will not be prompted to enter CVC during checkout while using saved card for their transaction.

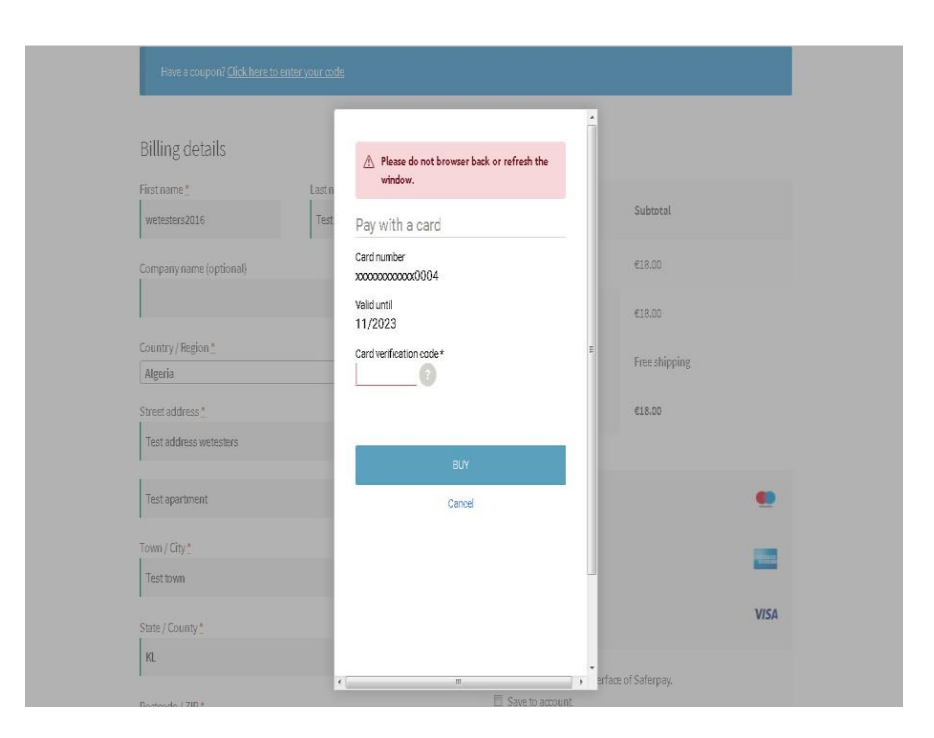

Screenshot: User prompted to enter CVC again during checkout when "Yes, Reenter CVC "option selected in Saferpay Settings

 My Account Add Card template: Here we can choose templates for adding card details in My Account Saved Cards section for users. Four sample templates are available.

Once you have configured Saferpay general settings, review all the settings carefully. If everything is fine, click Save Changes button.

20. Enable Fraud Prevention: This protects merchants from fraudulent online transactions. Based on analysis a fraud prevention status is assigned to each transaction. Possible values: BLOCKED, APPROVED and MANUAL\_REVIEW. If set to "YES", Please enable Fraud Intelligence module on your Saferpay account.

**Note:** Please refer the following link for the initial setup of Fraud Intelligence business in the Saferpay Backoffice

https://docs.saferpay.com/home/features/fraud-intelligence#initial-setup-in-the-saferpaybackoffice

#### JSON API USERNAME AND PASSWORD GENERATION

To create JSON API username and password you have to login to Saferpay management interface and go to Settings -> JSON API basic authentication. Please refer https://www.six-payment-services.com/en/site/e-commerce-developer/integration.html for more information.

|       | ∠IX                     | Payment Servi   | ces                                              |                                  |                   | 1 Testuser Username (e     | e401844001)         | C+ Logout                                             |
|-------|-------------------------|-----------------|--------------------------------------------------|----------------------------------|-------------------|----------------------------|---------------------|-------------------------------------------------------|
|       |                         |                 |                                                  |                                  |                   |                            |                     | English +                                             |
| ħ     | Batch Processing        | Transactions    | Risk Management                                  | Secure Card Data                 | Settings          | Online Support             |                     | +                                                     |
| Setti | ngs                     | JSO             | N API basic aut                                  | hentication                      |                   |                            |                     |                                                       |
| Not   | tifications             |                 |                                                  |                                  |                   |                            |                     |                                                       |
| Ter   | minals                  | Custo           | mer ID: 401844                                   |                                  |                   |                            |                     |                                                       |
| Tra   | nsaction points         |                 |                                                  |                                  |                   |                            |                     |                                                       |
| JSC   | ON API basic authentica | stion           | The entry has been                               | saved successfully               |                   |                            |                     | ×                                                     |
| Pay   | ment Page configuration | n               | HTTP Header:                                     | asic OVBIX70wMT                  | PRNERWATURNDY     | 1Minhc2Rhc2Rh7Hd1VXNkl     | 45Ek7m7z7nNE73Nm    | After saving the settings,<br>base 64 encoded credent |
| IP p  | permissions             |                 |                                                  | ant from fin                     | Bourcenticore     | angprecimental rate        |                     | will appear here (once or                             |
|       |                         | Note T<br>Maxim | he password is no long<br>ium 10 logins can be c | ger displayed after s<br>reated. | saving. Please no | te the password and keep i | it in a safe place. |                                                       |
|       |                         | Userna          | ame                                              | API_40184                        | 4_28401787        |                            |                     |                                                       |
|       |                         | Passw           | ord 🕲                                            |                                  |                   |                            | $\rightarrow$       | Define a new<br>password                              |
|       |                         | Descri          | ption                                            |                                  |                   |                            |                     |                                                       |
|       |                         |                 |                                                  | Save                             |                   | ick to save<br>settings    |                     |                                                       |
|       |                         | Cre             | eate date Usernar                                | ne                               | Description       |                            | After saving        | the settings, the basic                               |
|       |                         | 🖾 05.           | .04.2018 17:18 API_401                           | 844_05570652                     | Webshop 1         |                            | authentication c    | redentials will appear here.                          |

#### PAYMENT METHOD SPECIFIC CONFIGURATION

Individual payment methods which comes under Saferpay plugin can be configured from

WordPress back-end under Menu WooCommerce  $\rightarrow$  Settings  $\rightarrow$  Payments.

**Note:** Not all payment will be in your contract so be careful while enabling payment methods.

| 🔞 🔏 Saferpay test inst                   | ance 🔂 7 📮 (           | 0 🕂 New 🇮 English              | 0                       |                          |                |             |                                                                                                    |                          |                | _                | Howo         | iy, svadmin |
|------------------------------------------|------------------------|--------------------------------|-------------------------|--------------------------|----------------|-------------|----------------------------------------------------------------------------------------------------|--------------------------|----------------|------------------|--------------|-------------|
| 🙆 Dashboard                              | WooCommerce            | e / <u>Settings</u> / Payments |                         |                          |                |             |                                                                                                    | Inbox                    | Orders         | Stock            | ★<br>Reviews | Notices     |
| 📌 Posts                                  |                        |                                |                         |                          |                |             |                                                                                                    |                          |                |                  |              | Help 🔻      |
| <b>9</b> 3 Media                         |                        |                                |                         |                          |                |             |                                                                                                    |                          |                |                  |              |             |
| 📕 Pages                                  | General P              | Products Shipping              | Payments /              | Accounts & Privacy       | Emails         | Advand      | ed                                                                                                    |                          |                |                  |              |             |
| Comments                                 | Payment met            | hods                           |                         |                          |                |             |                                                                                                    |                          |                |                  |              |             |
| 👐 WooCommerce (                          | Installed payment      | methods are listed below a     | and can be sorted       | to control their display | order on the f | frontend.   |                                                                                                    |                          |                |                  |              |             |
| Dashboard                                |                        | Method                         |                         |                          | Enable         | d De        | scription                                                                                                    |                          |                |                  |              |             |
| Orders (521)                             |                        |                                |                         |                          |                |             |                                                                                                    |                          |                |                  |              |             |
| Reports                                  | $\equiv$ $\sim$ $\vee$ | Direct bank transfer           |                         |                          |                | ) Ta        | ke payments in person via l<br>Insfer                                                                           | BACS. More common!       | / known as o   | direct bank/wire | e s          | Set up      |
| Settings                                 |                        |                                |                         |                          |                |             | in the second second second second second second second second second second second second second second second |                          |                |                  |              |             |
| Status                                   | = ^ ~                  | Check payments                 |                         |                          |                | ) Ta        | e payments in person via (                                                                                      | checks. This offline gat | eway can al    | so be useful to  | 4            | Set up      |
| Extensions                               |                        |                                |                         |                          |                | te          | t purchases.                                                                                                    |                          |                |                  |              |             |
| Multilingual                             | = ^ ~                  | Cash on delivery               |                         |                          |                | ) Ha        | ve your customers pay with                                                                                      | h cash (or by other me   | ans) upon d    | lelivery.        | 3            | Set up      |
| Products                                 |                        |                                |                         |                          | -              |             |                                                                                                    |                          |                |                  |              |             |
| Analytics                                | = ~ ~                  | PayPal                         |                         |                          | 0              | ) Pa<br>int | /Pal Standard redirects cus<br>ormation.                                                                        | tomers to PayPal to er   | nter their pay | yment            |              | Set up      |
| Appearance                               |                        |                                |                         |                          |                |             |                                                                                                    |                          |                |                  |              |             |
| 🖆 Plugins 🜀                              | = ^ ~                  | Saferpay Maestro – N           | laestro                 |                          |                | ) Pa        | with Maestro over the int                                                                                       | erface of Saferpay.!!le  | errr           |                  | M            | anage       |
| 👗 Users                                  | = ^ ~                  | Saferpay American E            | <b>kpress</b> – America | n Express English        |                | ) Pa        | with over the interface of                                                                                      | Saferpay.                |                |                  | M            | anage       |
| <ul><li>Tools</li><li>Settings</li></ul> | = ^ ~                  | Saferpay VISA – VISA           | test                    |                          |                | ) Pa        | with VISA over the interfa                                                                                      | ace of Saferpay. 1       |                |                  | M            | anage       |

#### LIST OF PAYMENT METHODS

Settings of each installed payment methods can be easily configured by clicking Manage button.

| Dashboard                   | WooCommerce       | g / <u>Settings</u> / Payments                |                                    |           |                                          | <b>Inbox</b>       | Orders          | Stock           | ★<br>Reviews | Notice |
|-----------------------------|-------------------|-----------------------------------------------|------------------------------------|-----------|------------------------------------------|--------------------|-----------------|-----------------|--------------|--------|
| 📌 Posts                     |                   |                                               |                                    |           |                                          |                    |                 |                 |              | Help 🔻 |
| <b>9</b> ] Media            |                   |                                               |                                    |           |                                          |                    |                 |                 |              |        |
| 📕 Pages                     | General Pr        | roducts Shipping Payments Acc                 | counts & Privacy Emails            | Advanced  |                                          |                    |                 |                 |              |        |
| Comments                    | Payment meth      | hods                                          |                                    |           |                                          |                    |                 |                 |              |        |
| WooCommerce                 | Installed payment | methods are listed below and can be sorted to | control their display order on the | frontend. |                                          |                    |                 |                 |              |        |
| Dashboard                   |                   | Method                                        | Enable                             | d Descri  | ption                                    |                    |                 |                 |              |        |
| Orders 521                  |                   |                                               |                                    |           |                                          |                    |                 |                 |              |        |
| Reports                     | = ^ ~             | Direct bank transfer                          |                                    | ) Take p  | ayments in person via BACS.              | More common        | ly known as c   | lirect bank/wir | e s          | Set up |
| Settings                    |                   |                                               |                                    | transie   | 21                                       |                    |                 |                 |              |        |
| Status                      | = ^ ~             | Check payments                                |                                    | Take p    | ayments in person via checks             | s. This offline ga | ateway can als  | so be useful to | S            | Set up |
| Extensions                  |                   |                                               |                                    | test pu   | urchases.                                |                    |                 |                 |              |        |
| WooCommerce<br>Multilingual | = ^ ~             | Cash on delivery                              |                                    | Have y    | our customers pay with cash              | (or by other m     | eans) upon de   | elivery.        | 5            | iet up |
| Products                    |                   |                                               |                                    |           |                                          |                    |                 |                 | 100          |        |
| Analytics                   | = ^ V             | Раура                                         |                                    | inform    | i standard redirects customer<br>iation. | s to PayPal to e   | enter their pay | /ment           | -            | Set up |
| Appearance                  |                   |                                               |                                    |           |                                          |                    |                 |                 |              |        |
| 🖌 Plugins 🙃                 | = ^ ~             | Saferpay Maestro - Maestro                    | C                                  | Pay wi    | th Maestro over the interface            | of Saferpay.Ille   | eerrr           |                 | Ma           | anage  |
| 🛓 Users                     | = ^ ~             | Saferpay American Express – American E        | xpress English                     | Pay wi    | th over the interface of Safer           | pay.               |                 |                 | Ma           | anage  |
| 🖋 Tools                     |                   |                                               | _                                  |           |                                          |                    |                 |                 |              |        |
| 5 Settings                  | = ^ ~             | Saferpay VISA – VISA test                     | C                                  | Pay wi    | th VISA over the interface of            | Saferpay. 1        |                 |                 | Ma           | anage  |

#### PAYMENT SETTINGS

Saferpay payment method specific configuration is explained in detail below:

- 1. Enable/Disable: Here you can set the visibility of installed payment method during checkout.
- 2. **Title**: Here you can set title of payment method which is displayed in shop during checkout.
- 3. **Description**: Here you can set a description of payment method which is displayed in shop during checkout.
- 4. **Minimal Order Total**: Here you can set availability of payment method according to minimal order total. If it is set to zero payment method will be always available during checkout irrespective of order total.
- 5. **Maximal Order Total:** Here you can set availability of payment method according to maximal order total. If it is set to zero payment method will be always available during checkout.

| 🚯 🗥 Saferpay V2 📢 | 🕒 9 🛡 0 🕂 New 💥 English 🥹              |                                                                                                    | Howdy, s            |
|-------------------|----------------------------------------|----------------------------------------------------------------------------------------------------|---------------------|
| 🍘 Dashboard       | WooCommerce / Settings / Paym          | ents                                                                                                    | L <b>i</b><br>Inbox |
| 🖈 Posts           |                                        |                                                                                                    |                     |
| 9 Media           | General Products Tax                   | Shipping Payments Accounts & Privacy Emails Integration Advanced                                                           |                     |
| 📕 Pages           |                                        |                                                                                                    |                     |
| Comments          | WPML All Import requires WP All In     | port <u>Pro</u> or <u>Free</u> and <u>WPML Multilingual CMS</u> .                                                          |                     |
| MooCommerce       | Saferpay Maestro 👱                     |                                                                                                    |                     |
| Woocommerce       | Pay with Maestro over the interface of | Saferpay test.                                                                                                    |                     |
| Home              | r 11 m 11                              | 0                                                                                                    |                     |
| Customers         | Enable/Disable                         | Enable Maestro                                                                                                    |                     |
| Coupons           | Title                                  | Maetro                                                                                                    |                     |
| Reports           |                                        | This controls the title which the user sees during checkaut.                                                               |                     |
| Settings          |                                        | Finalish translations                                                                                                    |                     |
| Status            |                                        | See English                                                                                                    |                     |
| Extensions        | Description                            | Pay with Maestro over the interface of Saferpay test.                                                                      |                     |
| Multilingual      |                                        |                                                                                                    |                     |
| Products          |                                        | This controls the description which the user sees during checkout.                                                         |                     |
| Analytics         |                                        | English ranslations                                                                                                    |                     |
| 🐢 Marketing       |                                        |                                                                                                    |                     |
|                   | Minimal Order Total                    | 0                                                                                                    |                     |
|                   |                                        | Set here the minimal order total for which this payment method is available. If it is set to zero, it is always available. |                     |
| Progins o         |                                        |                                                                                                    |                     |
| 📸 Users           | Maximal Order Total                    | 0                                                                                                    |                     |
| P Tools           |                                        | Set have the maximal order tetal for which this nament method is available. If it is set to zero, it is shown available    |                     |

- Allowed Countries: If you wish to accept payment from specific countries, you can select the countries. Multiple countries can be selected by Press Ctrl key. If there is no specification leave it.
- 7. **Allowed currency**: Choose the currencies that can be processed with this payment. Select allowed currency if any specification else leave it.
- 8. Customer Address: Here you can set customer address sent to Saferpay If it is set to No, Customer address won't be sent to Saferpay. If it is set to Send delivery address, Customer delivery address would be sent to Saferpay. If it is set to Send billing address, Customer billing address would be sent to Saferpay. If it is set to Send both shipping and billing address, Customer's both billing and shipping address would be sent to Saferpay.
- *9.* **Pre-Authorizations**: It extends the validity of an authorization up to 30 days. If it is set to **YES**, *only Manual Capture option will be possible under Capturing settings.*

| 🚯 🗥 Saferpay V2 📢             | 🕒 9 📮 0 🕂 New 💥 English 🛛      |                                                                                                    | Howdy, sfwp |
|-------------------------------|--------------------------------|----------------------------------------------------------------------------------------------------|-------------|
| 🖫 Media                       |                                |                                                                                                    | <b>C1</b>   |
| Pages                         | WooCommerce / Settings / Payme | nts                                                                                                    | Inbox St    |
| <ul> <li>Community</li> </ul> |                                | per nere une maximai order totarior which this payment method is available, in it is set to zero, it is always available. |             |
| - Comments                    |                                |                                                                                                    |             |
| WooCommerce                   | Allowed countries              | Select                                                                                                    |             |
|                               |                                | Aland Islands                                                                                                    |             |
| Home                          |                                | Afghanistan                                                                                                    |             |
| Orders (288)                  |                                | Albania                                                                                                    |             |
| Customore                     |                                | Algeria<br>American Sampa                                                                                                 |             |
| customers                     |                                | Andorra                                                                                                    |             |
| Coupons                       |                                | Angola                                                                                                    |             |
| Reports                       |                                | Anguilla                                                                                                    |             |
| Settings                      |                                | Antarctica                                                                                                    |             |
| Status                        |                                | Select payment allowed countries if any specification else leave it free                                                  |             |
| Potenziana.                   |                                |                                                                                                    |             |
| Extensions                    | All                            | Select                                                                                                    |             |
| WooCommerce                   | Anowed currency                | Swiss franc (CHF)                                                                                                    |             |
| wiululingual                  |                                | Euro (EUR)                                                                                                    |             |
| Products                      |                                | Pound sterling (GBP)                                                                                                    |             |
| Ĩ.                            |                                | United States dollar (USD)                                                                                                |             |
| Analytics                     |                                |                                                                                                    |             |
| 🐢 Marketing                   |                                |                                                                                                    |             |
|                               |                                |                                                                                                    |             |
| 🔊 Appearance                  |                                | v l                                                                                                    |             |
| te Divering                   |                                | Select allowed currency if any specification else leave it free                                                           |             |
| 📕 Flagilis 🥶                  |                                |                                                                                                    |             |
| 🕹 Users                       |                                |                                                                                                    |             |
| 🖋 Tools                       | Customer Address               | Send delivery address                                                                                                    |             |
|                               |                                | Should the customer address be sent to Saferpay?                                                                          |             |
| All-in-One WP     Migration   |                                |                                                                                                    |             |
| Ingration                     |                                |                                                                                                    |             |
| 🖽 Settings                    | Pre-Authorizations             | Yes                                                                                                    |             |

10. Customer Confirmation Email: Here you can set whether Saferpay send confirmation email to customer. It is only applicable if the customer is redirected to Saferpay.

- 11. Card Form Holder Name: If it is set to None, Saferpay should not display a field requesting the card holder name in payment interface. If it is set to mandatory, Saferpay should display a field requesting the card holder name in payment interface.
- 12. Capturing: Here you can set capturing mode. If it is set as Manual Capture amount is only reserved and you should capture it manually through WordPress back-end. If it is set as Auto Capture amount is captured automatically. Note: Auto Capture is not possible if Pre-Authorizations is set to YES

| 🛞 🖀 Saferpay V2 🔹           | 🖸 9 🏮 0 🕂 New 💥 English 🥹            |                                                                                                    | Howdy, | sfwpadmin 📃      |
|-----------------------------|--------------------------------------|----------------------------------------------------------------------------------------------------|--------|------------------|
| Home                        | WooCommerce / <u>Settings</u> / Paym | nents                                                                                                    | Inbox  | O<br>Store Setup |
| Orders (288)                |                                      | It extends the validity of an authorization to up to bulleays.                                                           |        |                  |
| Customers                   |                                      |                                                                                                    |        |                  |
| Coupons                     | Customer confirmation email          | Yes 🗸                                                                                                    |        |                  |
| Reports                     |                                      | Should Saferpay send a confirmation email to the customer. (Available only if the customer is redirected to Saferpay.)   |        |                  |
| Settings                    |                                      |                                                                                                    |        |                  |
| Status                      | Card Form - Holder Name              | Mandatory                                                                                                    |        |                  |
| Extensions                  |                                      | Chauld Créanny direiny n field regulacting the cord helder name en their name?                                           |        |                  |
| WooCommerce<br>Multilingual |                                      | i Shuuu Salei pay uspay a neu requesing ole calu nouer name on olen page:                                                |        |                  |
| Products                    | Capturing                            | Manual Capture 🗸                                                                                                    |        |                  |
| Analytics                   |                                      | Should the amount be captured automatically after the order or should the amount only be reserved and capture manually ? |        |                  |
| 🏟 Marketing                 |                                      |                                                                                                    |        |                  |
|                             | Authorization Method                 | Widget Authorization                                                                                                    |        |                  |
| Mappearance                 |                                      | Select the authorization method to use for processing this payment method.                                               |        |                  |
| 🖆 Plugins 🚳                 |                                      |                                                                                                    |        |                  |

- 13. Authorization Method: Here you can set authorization method used for payment processing. Two options are available under these settings.
- a. Payment Page During the order processing the user will be redirected from the WooCommerce shop to the Saferpay payment gateway interface to process the payment. On successful completion of the payment the user will be redirected back to the WooCommerce shop. The Saferpay Payment Page Interface is intended for a simplified and universal integration of the payment process by using the PaymentPage form. The Saferpay PaymentPage can be used both with a Saferpay eCommerce license and with a Saferpay business license. All Saferpay supported payment methods can be processes with the Payment Page Interface.
- b. Transaction Interface (Widget Authorization) During the order processing the user is served with Saferpay payment forms in a pop up within the WooCommerce shop. The Transaction Interface is an extension to PaymentPage Interface. It offers the

Hosted Entry Form (HEF) to process card payments seamlessly. This interface can also be used in combination with Secure Card Data to store/tokenize payment data during the payment process. The Transaction Interface is only for holders of a business licence on the live system.

|                            |                |                                                   | ^    |               |      |
|----------------------------|----------------|---------------------------------------------------|------|---------------|------|
| Billing details            |                | Please do not browser back or refresh the window. |      |               |      |
| First name * wetesters2016 | Last n<br>Test | Pay with a card                                   |      | Subtotal      |      |
| Company name (optional)    |                | Card number *                                     |      | €18.00        |      |
|                            |                | This input is required.<br>Valid until *          |      | €18.00        |      |
| Country / Region *         |                | Owner name *                                      | E    | Free shipping |      |
| Street address             |                | Card verification code                            | - 11 | €18.00        |      |
| Test address wetesters     |                | 0                                                 |      |               |      |
| Test apartment             |                |                                                   | . 8  |               |      |
| Town / City *              |                | BUY                                               |      |               |      |
| Test town                  |                | Cancel                                            |      |               |      |
| State / County *           |                |                                                   | - 18 |               | VISA |

3DS pop up displayed during Checkout

14. Is Save Card Available? Here admin can set Active or Inactive status. By enabling this, the customer can register cards and use it for future payments. Card details will be stored in Saferpay. This option is available only for Widget Authorisation method. Once you have configured Saferpay payment method, review all the settings carefully. If everything is fine, click Save changes button.

| 🔊 Appearance                                          | Card Form - Holder Name | Mandatory                                  | ~                                                                                         |
|-------------------------------------------------------|-------------------------|--------------------------------------------|-------------------------------------------------------------------------------------------|
| 🛓 Users                                               |                         | Should Saferpay display a field requestion | ng the card holder name on their page?                                                    |
| 🖋 Tools                                               |                         |                                            |                                                                                           |
| 🖪 Settings                                            | Authorization Method    | Widget Authorization                       | ~                                                                                         |
| 🕰 WP Mail SMTP                                        |                         | Select the authorization method to use ;   | for processing this payment method.                                                       |
| <ul> <li>WP Security</li> <li>Translations</li> </ul> | Is Save Card Available? | Active                                     | ~                                                                                         |
| Q WPML                                                |                         | The alias manager allows the customer      | to select from a credit card previously stored. The sensitive data is stored by Saferpay. |
| Collapse menu                                         | Save changes            |                                            |                                                                                           |

## SAFERPAY (HOSTED) FIELDS SETTINGS (SAFERPAY CREDIT CARD)

## Note: The SAFERPAY CREDIT CARD is only for holders of a business licence on the live system.

You need to configure the general settings before enabling the credit card, and Saferpay Fields Access Token will be displayed under the credit card section only if "Force access token generation" is enabled.

Other than general settings some additional settings need to be configured to use Saferpay credit card/Saferpay fields:

- 1. Saferpay Fields Access Token: Enter API Key generated from Saferpay back office.
- 2. Saferpay Fields API-URL

You can get 1 and 2 from Saferpay Backoffice. After login navigate to Settings > Saferpay Fields Access Tokens.

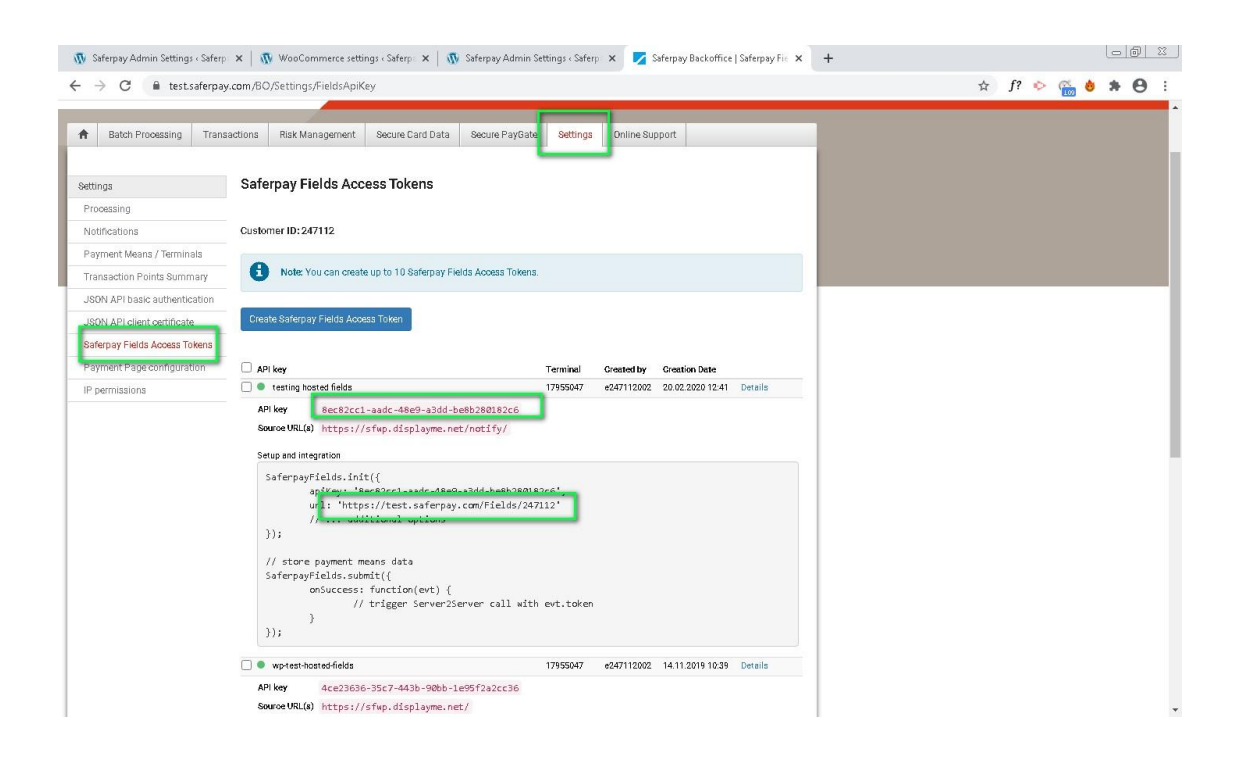

**Note:** From plugin version (2.2.0) Saferpay Field Access Token generated automatically after configuring Customerld and Terminalld (for the given environment) under Settings > Saferpay settings. You should enable the "Force access token generation" for this to work. This can also find under Settings > Saferpay settings.

JS-Library-URL: Here enter JS library URL.

**Css URL(s):** You can define here a CSS URL. The CSS can only be used, when it is hosted on a server which has SSL enabled. Refer https://saferpay.github.io/sndbx/CssiFrame.html#css-usecss for detailed information

| 🚯 📸 Saferpay O 1            | 12 🛡 0 🕂 New 🗮 English 3                    |                                                                                                    |
|-----------------------------|---------------------------------------------|----------------------------------------------------------------------------------------------------|
| 👐 WooCommerce               | Payments                                    |                                                                                                    |
| Home                        |                                             |                                                                                                    |
| Orders 38                   |                                             | Georgian Iari (GEL)<br>Hong Kong dollar (HKD)                                                                                                    |
| Customers                   | SAFERPAY CREDIT CARD<br>ADDITIONAL SETTINGS | Croatian kuna (HRK)                                                                                                    |
| Coupons                     |                                             | Hungarian forint (HUF)<br>Indonesian rupiah (IDR)                                                                                                    |
| Reports                     |                                             | Select allowed currency if any specification else leave it free                                                                                                    |
| Settings                    |                                             |                                                                                                    |
| Status                      | Saferpay Fields Access Token                | 4ce23636-35c7-443b-90bb-1e95f2a2cc36                                                                                                    |
| Extensions                  |                                             | You can create this from Saferpay Backoffice. After login navigate to Settings > Saferpay Fields Access Tokens.                                                                                                    |
| WooCommerce<br>Multilingual |                                             |                                                                                                    |
| Products                    | Saferpay Fields API-URL                     | https://test.saferpay.com/Fields/247112                                                                                                    |
| Analytics                   |                                             | Contains the API-Url, to define, where to post the data and initialize the Saferpay Fields. Test Environment url:<br>"https://test.saferpay.com/Fields/IYOUR_CLISTOMERID!" Live Environment url: "https://www.saferpay.com/Fields/IYO |
| Marketing                   |                                             |                                                                                                    |
|                             | Test JS-Library-URL                         | https://test.saferpay.com/Fields/lib/1.2/saferpay-fields.js                                                                                                    |
| Appearance                  |                                             |                                                                                                    |
| 🖌 Plugins 👩                 | Css URL(s)                                  | 0                                                                                                    |
| 👗 Users                     |                                             | You can define here a CSS URL. The CSS can only be used, when it is hosted on a server which has SSL enabled.                                                                                                    |
| 🖋 Tools                     |                                             |                                                                                                    |

**Credit Card Theme:** Here user can be able to choose four sample templates for credit card payment.

During the order processing the user is served with Saferpay payment forms in a pop up within the WooCommerce shop.

**Is Save Card Available?** Here admin can set **Active** or **Inactive** status. By enabling this, the customer can register cards and use it for future payments. Card details will be stored in Saferpay. Saved cards which are enabled in allowed payment methods for credit card settings are displayed during checkout.

| ee Camboard                 | www.winners. / example / i sji | into:                                                                                                    |
|-----------------------------|--------------------------------|----------------------------------------------------------------------------------------------------|
| 🖈 Posts                     | Allowed payment methods        | Select                                                                                                    |
| 💁 Media                     |                                | Visa<br>MasterCard                                                                                                    |
| I Pages                     |                                | Maestro                                                                                                    |
|                             |                                | American Express<br>Diners Club                                                                                                    |
| Comments                    |                                | Bancontact                                                                                                    |
| WooCommerce                 |                                | JCB                                                                                                    |
| Home                        |                                | Select allowed payment methods if any specification else leave it free                                                                                   |
| Orders 285                  |                                |                                                                                                    |
| Customers                   | Customer Address               | No                                                                                                    |
| Coupons                     |                                | Chanded they may have been and the Coference)                                                                                                    |
| Reports                     |                                | Should the customer address be sent to saferpay?                                                                                                    |
| Settings                    |                                |                                                                                                    |
| Status                      | Capturing                      | Manual Capture 🗸                                                                                                    |
| Extensions                  |                                | Should the amount be captured automatically after the order or should the amount only be reserved and capture manually ?                                 |
| WooCommerce<br>Multilingual | Australia Masterd              |                                                                                                    |
| Products                    | Authorization Method           | Widget Authonization                                                                                                    |
| Analytics                   | Credit Card Theme              | Sample 4                                                                                                    |
| 🐢 Marketing                 |                                | The backend of Safemay allows the definition of credit card configurations. This field contains the name of such a configuration name. The configuration |
| 🔊 Appearance                |                                | the detailed control over the layout of the credit card field.                                                                                           |
| 🖌 Plugins 🚳                 | Is Sava Card Available?        |                                                                                                    |
| 🚣 Users                     | 15 Dave Caro AvdildDie:        | Active                                                                                                    |
| F Tools                     | Windows Explorer               | The alias manager allows the customer to select from a credit card previously stored. The sensitive data is stored by Saferpay.                          |

#### SAFERPAY IDEAL

Other than general settings, additional settings such as account details are available for Saferpay iDeal payment method. Here admin able to add /remove bank account.

Customer able to select added bank account by admin during checkout.

| Home                       | WooCommerce / Settings / Paymer | its     |                                    |          | L <b>i</b><br>Inbox | O<br>Store Setup |
|----------------------------|---------------------------------|---------|------------------------------------|----------|---------------------|------------------|
| Orders (285)               |                                 | =       | ABN AMRO                           | ABNANL2A |                     |                  |
| Customers                  |                                 | =       | ASN Bank                           | ASNBNL21 |                     |                  |
| Coupons                    |                                 | =       | bung                               | BUNQNL2A |                     |                  |
| Reports                    |                                 | =       | Handelsbanken                      | HANDNL2A |                     |                  |
| Status                     |                                 | =       | ING                                | INGBNL2A |                     |                  |
| Extensions                 |                                 | =       | Knab                               | KNABNL2H |                     |                  |
| WooCommerce                |                                 | =       | Moneyou                            | MOYONL21 |                     |                  |
| Multilingual               |                                 | =       | Rabobank                           | RABONL2U |                     |                  |
| Products                   |                                 | =       | RegioBank                          | RBRBNL21 |                     |                  |
| Analytics                  |                                 | =       | SNS                                | SNSBNL2A |                     |                  |
| 🐢 Marketing                |                                 | =       | Triodos Bank                       | TRIONL2U |                     |                  |
| -                          |                                 | =       | Van Lanschot                       | FVLBNL22 |                     |                  |
| Appearance                 |                                 | <b></b> |                                    |          |                     |                  |
| 🖆 Plugins 🙆                |                                 | + Ad    | account Remove selected account(s) |          |                     |                  |
| 🚢 Users                    |                                 |         |                                    |          |                     |                  |
| Tools عکم                  | Test Account details:           |         | Bank name                          | IssserID |                     |                  |
| All-in-One WP<br>Migration |                                 | =       | Test Bank 1                        | 0091     |                     |                  |
| E Sattings                 |                                 | =       | Test Bank 2                        | 0092     |                     |                  |
| seconds                    |                                 | + Ad    | account Remove selected account(s) |          |                     |                  |
| 🖏 WP Mail SMTP             |                                 |         |                                    |          |                     |                  |

Saferpay iDeal additional settings.

## SAFERPAY KLARNA PAYMENTS

Other than general settings, some additional settings need to be configured to use Klarna payment methods.

In Saferpay Back office under Settings > Terminals. Please select the terminal you want Klarna activated on and scroll down to Self Service. Please refer the link below

https://saferpay.github.io/sndbx/KlarnaPayments.html

This service handles differently, depending on the Saferpay environment (test/live) you are on, so please pay close attention.

You'll have two options Klarna and additionally, on the Saferpay test environment, Klarna Simulator. For Live mode configure Klarna. For test mode configure Klarna Simulator

| Self service |                  |                    |  |  |  |  |  |  |  |
|--------------|------------------|--------------------|--|--|--|--|--|--|--|
|              | Provider         | Payment Page       |  |  |  |  |  |  |  |
| <b>€</b> Pay | Apple Pay        | Enabled            |  |  |  |  |  |  |  |
| Klarna.      | Klarna           | Disabled Configure |  |  |  |  |  |  |  |
| Klarna.      | Klarna Simulator | Disabled Configure |  |  |  |  |  |  |  |

**Important:** We need to activate the country in both Saferpay Backoffice & in plugin settings in order to list Klarna Payment in checkout section.

| Klarna: Configure                 | ×                |
|-----------------------------------|------------------|
| Pay now. Pay later. Financing.    |                  |
| User                              | YOUR KLARNA USER |
| Password                          | ••••••           |
| Environment                       | Testing          |
| Countries                         | Austria          |
|                                   | Belgium          |
|                                   | Denmark          |
|                                   | Finland          |
|                                   | Germany          |
|                                   | Netherlands      |
|                                   | Norway           |
|                                   | Spain            |
|                                   | Sweden           |
|                                   | Switzerland      |
|                                   | United Kingdom   |
| Saferpay Integration Guide Klarna |                  |
|                                   | Save             |

*Note*: Send Klarna attachment data to API: By enabling this option, Klarna offers the option, to send additional data points, alongside each order. These data points are then used for additional analysis, like a risk-check on the Klarna side.

| 🖈 Posts        | Allowed countries           | Austrie                                                                                                    |
|----------------|-----------------------------|----------------------------------------------------------------------------------------------------|
| 9] Media       |                             | Relgium                                                                                                    |
| Pages          |                             | Denmark<br>Finland                                                                                                    |
| Comments       |                             | France                                                                                                    |
| 🖾 Email Log    |                             | Italy<br>Nationalande                                                                                                    |
| IP Redirection |                             | Norway                                                                                                    |
| WeoCommerce    |                             | Select payment allowed countries which is configured in saferpay backoffice.If kept empty Klarna wont display                                                            |
| Home           | L                           |                                                                                                    |
| Orders (1,125) | Customer Address            | Send billing address V                                                                                                    |
| Subscriptions  |                             | Should the customer address be sent to Saferpay?                                                                                                    |
| Customers      |                             |                                                                                                    |
| Reports        | Capturing                   | Auto Capture 🗸                                                                                                    |
| Settings       |                             | Should the amount be captured automatically after the order or should the amount only be reserved and capture manually ?                                                 |
| Status         |                             |                                                                                                    |
| Extensions     | Customer confirmation annul |                                                                                                    |
| WooCommerce    | customer commation email    | Yes v                                                                                                    |
| Multilingual   |                             | Should Saferpay send a confirmation email to the customer. (Available only if the customer is redirected to Saferpay.)                                                   |
| Products       |                             |                                                                                                    |
|                | Send Klarna attachment data | No v                                                                                                    |
| Marketing      | to API                      | Klama offers the option, to send additional data-points, alongside each order. These data-points are then used for additional analysis, like a risk-check on Klama side. |
|                |                             |                                                                                                    |

Klarna back-end settings for allowed countries

Additionally, Klarna will be displayed on the country-currency combination pair.

For e.g.: Submitting "CHF" for Switzerland as your Country Code, but selecting EUR as your currency, will cause Klarna to not be displayed!

| 🔞 🚓 My Sites 👩   | SFWP201-php8 📀 2 📮 0 🕂                  |                                                           |
|------------------|-----------------------------------------|-----------------------------------------------------------|
| 🚳 Dashboard      | Tax options   Standard rates   My       | new tax class rates   Reduced rate rates                  |
| 📌 Posts          | Tax options                             |                                                           |
| 91 Media         |                                         |                                                           |
| 📕 Pages          | Prices entered with tax                 | Yes, I will enter prices inclusive of tax                 |
| Comments         |                                         | No, I will enter prices exclusive of tax                  |
| 🖾 Email Log      |                                         |                                                           |
| woo Woo Commerce | Calculate tax based on                  | Customer shipping address                                 |
| Home             | Shinning tax class                      | Shipping tay clars based on cart items                    |
| Orders 614       | shipping an easy                        |                                                           |
| Subscriptions    | Rounding                                | Round tax at subtotal level, instead of rounding per line |
| Customers        |                                         |                                                           |
| Coupons          | Additional tax classes                  | My new tax class                                          |
| Reports          |                                         | Zero rate                                                 |
| Settings         |                                         |                                                           |
| Extensions       | Display prices in the shop              | Excluding tax V                                           |
| WooCommerce      |                                         |                                                           |
| Multilingual     | Display prices during cart and checkout | Excluding tax ~                                           |
| Products         | checkout                                |                                                           |
| Analytics        | Price display suffix                    |                                                           |
| Marketing        |                                         |                                                           |
| Appearance       | Display tax totals                      | Itemized ~                                                |
| 🖉 Plugins        |                                         |                                                           |
| 🚢 Users          | Savé changes                            |                                                           |

WooCommerce Tax settings should be like this for Klarna.

**Attention:** We have some limitations with Klarna payments, in order to work Klarna payments properly, any of the values (product price, tax etc.) shouldn't have decimal points.

#### The following links are helpful while configuring each payment methods

- Credit and Debit Cards Refer:
- o https://docs.saferpay.com/home/integration-guide/payment-methods/mastercard
- o <u>https://docs.saferpay.com/home/integration-guide/payment-methods/maestro</u>
- o https://docs.saferpay.com/home/integration-guide/payment-methods/visa-and-vpay
- <u>https://docs.saferpay.com/home/integration-guide/payment-methods/americanexpress</u>
- <u>https://docs.saferpay.com/home/integration-guide/payment-methods/diners-and-discover</u>
- o https://docs.saferpay.com/home/integration-guide/payment-methods/jcb
- o https://docs.saferpay.com/home/integration-guide/payment-methods/china-unionpay
- o <u>https://docs.saferpay.com/home/integration-guide/payment-methods/swiss-postcard-and-postfinance</u>
- TWINT Refer <a href="https://docs.saferpay.com/home/integration-guide/payment-methods/twint">https://docs.saferpay.com/home/integration-guide/payment-methods/twint</a>
- **PayPal** Refer <u>https://docs.saferpay.com/home/integration-guide/payment-methods/paypal</u>
- **SOFORT** SOFORT is a third party means of payment by Klarna Group. Refer https://docs.saferpay.com/home/integration-guide/payment-methods/sofort-by-klarna
- Klarna Payments Klarna Payments is a 3rd party payment method, that is split into three ways of payment: Pay Now, Pay Later and Slice It/Financing. Refer <u>https://docs.saferpay.com/home/integration-guide/payment-methods/klarnapayments</u>
- eps Refer <u>https://docs.saferpay.com/home/integration-guide/payment-methods/eps</u>
- paydirekt Refer <a href="https://docs.saferpay.com/home/integration-guide/payment-methods/paydirekt">https://docs.saferpay.com/home/integration-guide/paymentmethods/paydirekt</a>
- iDeal Refer <u>https://docs.saferpay.com/home/integration-guide/payment-methods/ideal</u>
- SEPA ELV Refer <a href="https://docs.saferpay.com/home/integration-guide/payment-methods/sepa-direct-debit">https://docs.saferpay.com/home/integration-guide/payment-methods/sepa-direct-debit</a>

- **ePrzelewy** Refer <u>https://docs.saferpay.com/home/integration-guide/payment-methods/eprzelewy</u>
- Bancontact Refer <a href="https://docs.saferpay.com/home/integration-guide/payment-methods/bancontact">https://docs.saferpay.com/home/integration-guide/payment-methods/bancontact</a>
- Apple Pay Refer <a href="https://docs.saferpay.com/home/integration-guide/payment-methods/applepay">https://docs.saferpay.com/home/integration-guide/payment-methods/applepay</a>
- Alipay Refer <a href="https://docs.saferpay.com/home/integration-guide/payment-methods/untitled-1">https://docs.saferpay.com/home/integration-guide/payment-methods/untitled-1</a>
- Crypto Payments Refer <a href="https://docs.saferpay.com/home/integration-guide/payment-methods/crypto-payments">https://docs.saferpay.com/home/integration-guide/payment-methods/crypto-payments</a>

**Note:** For ALIPAY and TWINT there some issues with the test simulator, like order getting successful even if we terminate the payment process or by default order may get successful after some time.

## SAFERPAY FEATURES

## DESIGN CUSTOMIZATION

If you want to customize the default design of the Saferpay interface, Saferpay provides the following options:

- 1. CSS-Styling: The CSS styling options can be used over the following methods.
  - Payment page
  - Transaction Interface
  - Alias Insert

**Note**: The CSS file that is referenced by the CssUrl parameter must be stored on a web server that supports HTTPS.

Refer to <u>https://saferpay.github.io/sndbx/CssiFrame.html#css-usecss</u> for detailed information.

- Theme: This parameter let you customize the appearance of the displayed payment pages. By default, a lightweight responsive styling will be enabled. If you don't want any styling, please choose 'NONE'.
- Payment Page Configuration: You can create different PP configurations to be applied over Transaction initialize and PaymentPage Initialize. The configuration itself can be created inside the Saferpay Backend under "Settings > Payment Page Configuration".

<u>Note:</u> If a custom CSS is provided, any design related settings set in the payment page configuration will be overwritten and the default design will be used.

## ORDER MANAGEMENT

Orders done by customers are displayed under WooCommerce  $\rightarrow$  Orders. Here you can view the list of all orders available.

| 🚯 者 Saferpay test instance 🗘 7 🕊 0 🕂 New Howdy, svadmin                           |            |                                      |               |               |         |           |                              |       |                               |              |             |           |         |                      |
|-----------------------------------------------------------------------------------|------------|--------------------------------------|---------------|---------------|---------|-----------|------------------------------|-------|-------------------------------|--------------|-------------|-----------|---------|----------------------|
| 🖚 Dashboard                                                                       | WooCo      | mmerce / Orders                      |               |               |         |           |                              |       |                               | <b>Inbox</b> | Orders      | tock      | Reviews | Notices              |
| <ul> <li>≁ Posts</li> <li>♀ Media</li> <li>■ Pages</li> <li>■ Comments</li> </ul> | Orders     | Add order                            | On hold (338) | Completed (5) | Cancell | led (416) | Refunded (203)               | Faile | d (121)                       |              |             | Screen Op | tions 🔻 | Help 🔻               |
| 📟 WooCommerce                                                                     | Bulk Actio | Order                                | Apply         | All dates     |         | Show al   | Date                         |       | Filter by registered customer | * Filter     | 1,605 items | <u> «</u> | 1 of 81 | Total                |
| Dashboard<br>Orders (522)                                                         |            | #6493 Madhav Te                      | st            |               |         | *         | 2 hours ago                  |       | On hold                       |              |             |           |         | CHF18.00             |
| Reports<br>Settings                                                               |            | #6491 Madhav Te                      | st            |               |         | Ŧ         | 2 hours ago                  |       | Cancelled                     |              |             |           |         | CHF18.00             |
| Status<br>Extensions                                                              |            | #6485 Madhav Te                      | st            |               |         | *         | 4 hours ago                  |       | Processing                    |              |             |           |         | CHF45.00             |
| WooCommerce<br>Multilingual                                                       |            | #6482 Madhav Te                      | st            |               |         | *         | 4 hours ago                  |       | Cancelled                     |              |             |           |         | CHF45.00             |
| Products                                                                          |            | #6379 Madhav Te                      | st            |               |         | •         | Dec 13, 2019                 |       | On hold                       |              |             |           |         | CHF55.00             |
| Appearance                                                                        |            | #6376 Madhav Te                      | st            |               |         | •         | Dec 13, 2019                 |       | Cancelled                     |              |             |           |         | CHF55.00             |
| 💋 Plugins 🌀                                                                       |            | #6374 Madhav Te                      | st            |               |         | •         | Dec 13, 2019                 |       | Cancelled                     |              |             |           |         | CHF55.00             |
| <ul> <li>Tools</li> <li>Settings</li> </ul>                                       |            | #6337 Madhav Te<br>#6301 Dinner Test | st            |               |         | *         | Dec 12, 2019<br>Dec 11, 2019 |       | On hold Processing            |              |             |           |         | CHF55.00<br>CHF45.00 |

#### LIST OF ORDERS

Each order details can be viewed by clicking on Order. Here you can see order details Under each order, transaction details are displayed in transaction tab

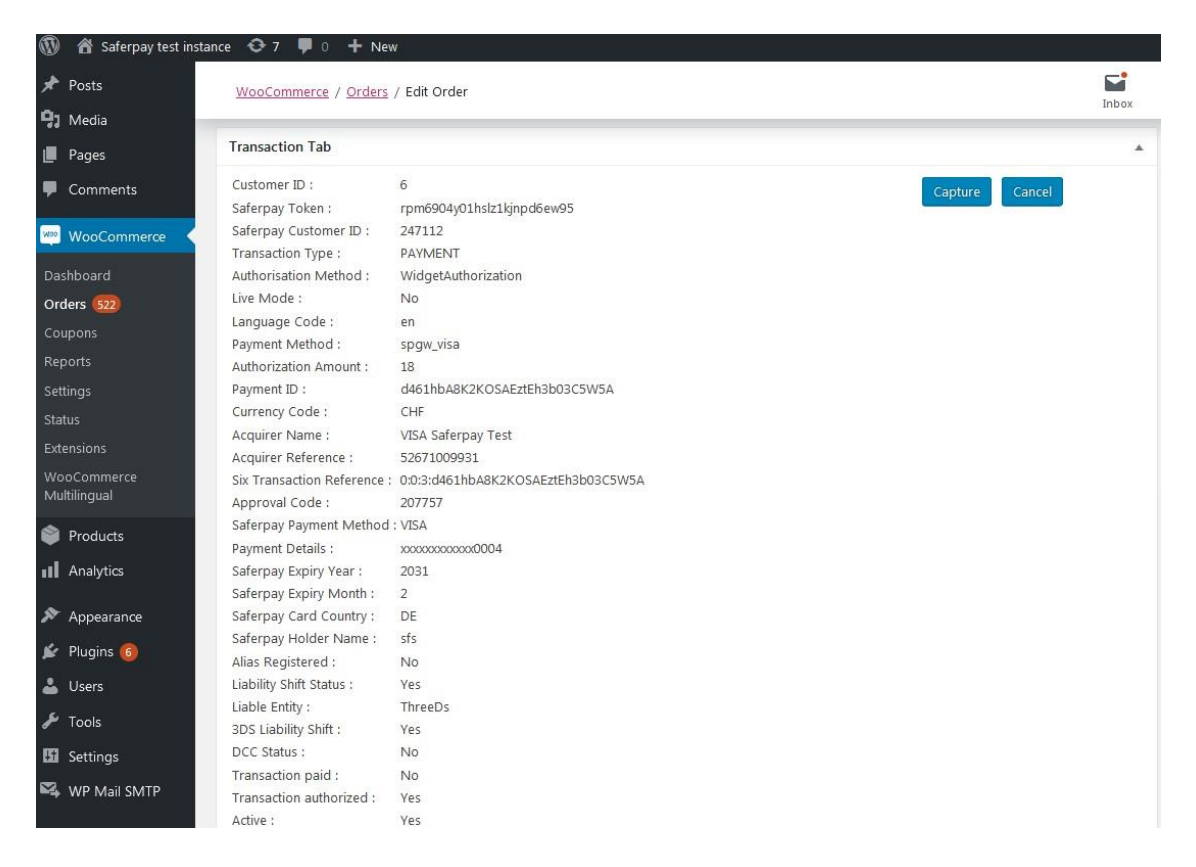

#### TRANSACTION DETAILS

#### CAPTURE PAYMENT

In the payment configuration, if "Capturing" is set to "Auto Capture", the merchant doesn't need to do anything from the WordPress backend. Payments will be captured automatically by the system.

When the "Capturing" is set to "Manual Capture", the merchant will have the option to Capture or Cancel transactions. If we click Capture, the transaction will be captured.

For orders containing only digital products if payment is successful then the status of that order will be "Completed"

#### CANCEL PAYMENT

Only authorized, but not captured orders can be cancelled. Cancellation of order prevents any future change from being made to it. If we click CANCEL, the transaction will be cancelled.

| 🖀 Saferpay test inst | ance 😌 7 📮 0 🕂 New          |                                         |              |
|----------------------|-----------------------------|-----------------------------------------|--------------|
| Posts                | WooCommerce / Orders        | / Edit Order                            |              |
| /ledia               |                             |                                         | Inbox        |
| ages                 | Transaction Tab             |                                         |              |
| Comments             | Customer ID :               | 6                                       | pture Cancel |
|                      | Saferpay Token :            | rpm6904y01hslz1kjnpd6ew95               |              |
| VooCommerce          | Saferpay Customer ID :      | 247112                                  |              |
|                      | Transaction Type :          | PAYMENT                                 |              |
| board                | Authorisation Method :      | WidgetAuthorization                     |              |
| rs (522)             | Live Mode :                 | No                                      |              |
|                      | Language Code :             | en                                      |              |
| ons                  | Payment Method :            | spgw visa                               |              |
| rts                  | Authorization Amount :      | 18                                      |              |
| nas                  | Payment ID :                | d461hbA8K2KOSAEztEh3b03C5W5A            |              |
| -                    | Currency Code :             | CHF                                     |              |
|                      | Acquirer Name :             | VISA Saferpay Test                      |              |
| lions                | Acquirer Reference :        | 52671009931                             |              |
| ommerce              | Six Transaction Reference : | 0:0:3:d461hbA8K2KOSAEztEh3b03C5W5A      |              |
| ngual                | Approval Code :             | 207757                                  |              |
| 4.4                  | Saferpay Payment Method     | VISA                                    |              |
| oducts               | Payment Details :           | 000000000000000000000000000000000000000 |              |
| nalytics             | Saferpay Expiry Year :      | 2031                                    |              |
|                      | Saferpay Expiry Month :     | 2                                       |              |
| opearance            | Saferpay Card Country :     | DE                                      |              |
| _                    | Saferpay Holder Name :      | sfs                                     |              |
| ugins 🔞              | Alias Registered :          | No                                      |              |
| sers                 | Liability Shift Status :    | Yes                                     |              |
|                      | Liable Entity :             | ThreeDs                                 |              |
| pols                 | 3DS Liability Shift :       | Yes                                     |              |
| attings              | DCC Status :                | No                                      |              |
| ettings              | Transaction paid :          | No                                      |              |
| VP Mail SMTP         | Transaction authorized :    | Yes                                     |              |
|                      | Active :                    | Vec                                     |              |

Order Details Transaction Tab with Capture/CANCEL button

While clicking Capture button, capture confirmation pop up will be displayed. If we click OK button, amount will be successfully captured and order status will be changed to Processing.

You can see transaction status and date under history tab mentioned in order detail page.

| 🚯 偖 Saferpay test instan | ice 😋 7 📮 0 🕂 Ne         | 4                            |       |        |       | Howdy, sv    |
|--------------------------|--------------------------|------------------------------|-------|--------|-------|--------------|
| Comments                 | WooCommerce / Orders     | / Edit Order                 | Inbox | Orders | Stock | *<br>Reviews |
| wooCommerce              | Saferpay Card Country :  | DE                           |       |        |       |              |
|                          | Saferpay Holder Name :   | sfs                          |       |        |       |              |
| Dashboard                | Alias Registered :       | No                           |       |        |       |              |
| Orders 523               | Liability Shift Status : | Yes                          |       |        |       |              |
| Coupons                  | Liable Entity :          | ThreeDs                      |       |        |       |              |
| Peparte                  | 3DS Liability Shift :    | Yes                          |       |        |       |              |
| Reports                  | DCC Status :             | No                           |       |        |       |              |
| Settings                 | Transaction paid :       | Yes                          |       |        |       |              |
| Status                   | Transaction authorized : | Yes                          |       |        |       |              |
| Extensions               | Active :                 | Yes                          |       |        |       |              |
| WooCommorco              | Capture Id :             | d461hbA8K2KOSAEztEh3b03C5W5A |       |        |       |              |
| Multilingual             | Captured Amount :        | 18                           |       |        |       |              |
|                          |                          |                              |       |        |       |              |
| Products                 | History Tab              |                              |       |        |       |              |
| Analytics                | Thistory Tab             |                              | 1     |        |       |              |
| - Thay as                | # Transaction Status Tra | nsaction Date                |       |        |       |              |
| Appearance               | 1 INITIALIZE 2019        | -12-16 09:09:20              |       |        |       |              |
| * Appendicted            | 2 AUTHORIZED 2019        | -12-16 09:10:16              |       |        |       |              |
| 😰 Plugins 🜀              | 3 CAPTURED 2019          | -12-16 12:15:37              |       |        |       |              |
| 🕹 Users                  |                          |                              |       |        |       |              |
| 🖋 Tools                  | Downloadable product p   | rmissions 😡                  |       |        |       |              |
| En Settings              |                          |                              |       |        |       |              |
|                          | Search for a downloadabl | e product Grant access       |       |        |       |              |
| WP Mail SMTP             |                          |                              |       |        |       |              |
| 🖾 WP Mail Log            | Payment Gateway Respo    | se                           |       |        |       |              |
|                          | 2                        |                              |       |        |       |              |
| Ca WHINL                 | (                        |                              |       |        |       |              |
| Collapse menu            | [IFRAMEINITIALIZE] =>    | rray                         |       |        |       |              |
|                          | IResponseNeade           | 1 #> %**20                   |       |        |       |              |

#### TRANSACTION STATUS UNDER HISTORY TAB

#### **REFUND PAYMENT**

Just like Saferpay transactions, you can also manage the Saferpay refund transactions. Saferpay refund will only be available if transactions are captured properly. If transactions are not captured click 'Capture' button available in transaction tab, then only Saferpay refund button will be enabled. Manual refund buttons are available all the time. Admin should have to do manual refund and update details in Saferpay back office manually. Refund is also available for orders having completed status.

For Saferpay Refund do the steps mentioned below

- 1. Capture order from backend
- 2. Then click Refund button

| 🕅 🔏 Saferpay test instan                                                                                         | nce 😋 7 🗭 0 🕂 Ne       | w                            |                   |                  |         |                   | Howdy,          | svadmin   |
|----------------------------------------------------------------------------------------------------|------------------------|------------------------------|-------------------|------------------|---------|-------------------|-----------------|-----------|
| Comments                                                                                                    | WooCommerce / Orders   | / Edit Order                 |                   | Inbox            | Orders  | Stock             | *<br>Reviews    | Notices   |
| 🖻 WooCommerce 🧹                                                                                                  | Belt                   |                              | CHF55.00 × 1 CHF5 | 5.00             | Payme   | ent was on-ho     | ld due to delay | ed        |
| Dashboard                                                                                                    | SKU: woo-be            | It                           |                   |                  | captur  | e.                |                 |           |
| rders 😡                                                                                                    |                        |                              |                   |                  | Decemi  | ber 13, 2019 at 5 | 10 pm Delete no | <u>te</u> |
| oupons                                                                                                    | Free shippin           | a                            | CHE               | 0.00             |         |                   |                 |           |
| eports                                                                                                    | Items: Belt >          | 2<br>(1                      |                   |                  | Add not | e 0               |                 |           |
| ettings                                                                                                    |                        |                              |                   |                  |         |                   |                 |           |
| latus                                                                                                    |                        |                              | Shinning          | CHEO 00          |         |                   |                 | 1         |
| densions                                                                                                    |                        |                              | Shipping.         | CHEFF 00         |         |                   |                 |           |
| ooCommerce                                                                                                    |                        |                              | Total:            | CHr55.00         | Private | e note            | Add             |           |
| luittiinguai                                                                                                    |                        |                              |                   |                  |         |                   |                 |           |
| Products                                                                                                    | Refund                 |                              | This order is no  | longer editable. |         |                   |                 |           |
| Analytics                                                                                                    |                        |                              |                   |                  |         |                   |                 |           |
| Appearance                                                                                                    | Custom Fields          |                              |                   | v                |         |                   |                 |           |
| Plugins 🚳                                                                                                    |                        |                              |                   |                  |         |                   |                 |           |
| Users                                                                                                    | Transaction Tab        |                              |                   | <b>^</b>         |         |                   |                 |           |
| Tools                                                                                                    | Customer ID :          | 6                            |                   |                  |         |                   |                 |           |
| Continue                                                                                                    | Saferpay Token :       | ha26yxqib5mq3hzyz79eisubp    |                   |                  |         |                   |                 |           |
| Settings                                                                                                    | Transaction Type :     | 24/112<br>PAYMENT            |                   |                  |         |                   |                 |           |
| WP Mail SMTP                                                                                                    | Authorisation Method : | WidgetAuthorization          |                   |                  |         |                   |                 |           |
| WP Mail Log                                                                                                    | Live Mode :            | No                           |                   |                  |         |                   |                 |           |
|                                                                                                    | Language Code :        | en<br>snaw myope             |                   |                  |         |                   |                 |           |
| e WPML                                                                                                    | Authorization Amount : | 55                           |                   |                  |         |                   |                 |           |
| Collapse menu                                                                                                    | Payment ID :           | 4Sp4IfA3p0j9UAY2U3IIbK1I0EpA |                   |                  |         |                   |                 |           |
| and the second second second second second second second second second second second second second second second | Curroncy Code :        | Che Che                      |                   |                  |         |                   |                 |           |

#### SAFERPAY REFUND

3. Click on items to be refunded. Refunded amount will be displayed.

| 🔞 📸 Saferpay test instanc | e 😋 7 🗭 0 🕂 New                   |                         |                                |                     |           |                  | Howdy, si         | vadmin 🔝 |
|---------------------------|-----------------------------------|-------------------------|--------------------------------|---------------------|-----------|------------------|-------------------|----------|
| 9 Media                   | WooCommerce / Orders / Edit Order |                         |                                | <b></b>             | <b>F</b>  | Ê                | *                 | W.       |
| 📕 Pages                   |                                   | _                       |                                | Inbox               | Orders    | Stock            | Reviews           | Notices  |
| Comments                  |                                   | Phone:                  |                                |                     | Order s   | status change    | d from Pending    |          |
| WooCommerce               |                                   | /803/3283/203           |                                |                     | paymer    | nt to On hold    |                   |          |
| Dashboard                 |                                   |                         |                                |                     | Decemb    | er 16, 2019 at 1 | 40 pm Delete note |          |
| Orders (524)              | Item                              | Click on item to be     | Cost Qty                       | Total               | Stock le  | evels reduced    | : Beanie (woo-    |          |
| Coupons                   | Beanie                            | refunded                | CHF18.00 × 1                   | CHF18.00            | beanie)   | 41→40            |                   |          |
| Reports                   | SKU: woo-beanie                   |                         | 1 🕏                            | 18                  | Decemb    | er 16, 2019 at 1 | 40 pm Delete note |          |
| Settings                  |                                   |                         |                                |                     | Paymer    | nt was on-hol    | d due to delaye   | d        |
| Extensions                | Free shipping                     |                         |                                | CHF0.00             | capture   | £.               |                   |          |
| WooCommerce               | Items: Beanie × 1                 |                         |                                | 0                   | Decemb    | er 16. 2019 at 1 | 40.pm Delete note |          |
|                           |                                   |                         |                                | _                   | Add pate  |                  |                   |          |
| Products                  |                                   |                         | Amount already refunded items: | -CHE0.00            | Add flote | •                |                   |          |
| Analytics                 |                                   | Refund amount displayed | Total available to refund:     | CHF18.00            |           |                  |                   | //       |
| 🔊 Appearance              |                                   |                         | Refund amount:                 | 18.00               | Private   | note             | • Add             |          |
| 😰 Plugins 🙆               |                                   |                         | Reason for refund (optional):  |                     |           |                  |                   |          |
| 👗 Users                   |                                   |                         |                                |                     |           |                  |                   |          |
| F Tools                   | Cancel                            | Retund CHF18.00 r       | nanually Refund CHF18.0        | 0 via Saterpay VISA |           |                  |                   |          |
| Settings                  |                                   |                         |                                |                     |           |                  |                   |          |
| 🖏 WP Mail SMTP            | Custom Fields                     |                         |                                | •                   |           |                  |                   |          |
| 🖾 WP Mail Log             | Transaction Tab                   |                         |                                |                     |           |                  |                   |          |
| Q WPML                    | Customer ID : 6                   |                         |                                |                     |           |                  |                   |          |

4. After that Click on button available for Refund via Saferpay. Confirmation pops up will be displayed.

| 🔞 🖀 Saferpay test instanc                 | xe 🔂 7 🛡 0 🕂 New                                                                             | sfwp.dev.displayme.net says                      |                                                            |                     |                                          | Howdy, sv                               | admin 🔝 |
|-------------------------------------------|----------------------------------------------------------------------------------------------|--------------------------------------------------|------------------------------------------------------------|---------------------|------------------------------------------|-----------------------------------------|---------|
| Comments                                  | <u>WooCommerce</u> / <u>Orders</u> / Edit Orde                                               | Are you sure you wish to process this<br>undone. | s refund? This action cannot be                            | En <b>r</b> ox      | Orders St                                | ock Reviews                             | Notices |
| WooCommerce                               | Item                                                                                         |                                                  | OK Cancel                                                  | Total               | Stock levels r<br>beanie) 41→4           | educed: Beanie (woo-<br>40              |         |
| Orders 524                                | Beanie<br>SKU: woo-beanie                                                                    |                                                  | CHF18.00 × 1<br>1                                          | CHF18.00<br>18      | December 16.2                            | 019 at 1:40 pm <mark>Delete note</mark> |         |
| Coupons<br>Reports<br>Settings<br>Status  | Free shipping<br>Items: Beanie × 1                                                           |                                                  |                                                            | CHF0.00             | Payment was<br>capture.<br>December 16.2 | on-hold due to delayed                  |         |
| Extensions<br>WooCommerce<br>Multilingual |                                                                                              |                                                  | Restock refunded items:<br>Amount already refunded:        | -CHF0.00            | Add note 🛛 🛛 🚱                           |                                         |         |
| Products                                  |                                                                                              |                                                  | Total available to refund:                                 | CHF18.00            |                                          |                                         |         |
| Analytics                                 |                                                                                              |                                                  | Refund amount:                                             | 18.00               | Private note                             | ▼ Add                                   |         |
| 🔊 Appearance                              |                                                                                              |                                                  | Reason for refund (optional):                              |                     |                                          |                                         |         |
| 😰 Plugins 🚳                               | Cancel                                                                                       | Refund CH                                        | IF18.00 manually Refund CHF18.00                           | ) via Saferpay VISA |                                          |                                         |         |
| 👗 Users                                   |                                                                                              |                                                  |                                                            |                     |                                          |                                         |         |
| FI Settings                               | Custom Fields                                                                                |                                                  | While clicking Refund CHF 1<br>Saferpay VISA ,confirmation | 8.00 via            |                                          |                                         |         |
| WP Mail SMTP                              | Transaction Tab                                                                              |                                                  | displayed.                                                 |                     |                                          |                                         |         |
| 🖾 WP Mail Log                             | Customer ID : 6<br>Saferpay Token : rpm6904                                                  | y01hslz1kjnpd6ew95                               |                                                            |                     |                                          |                                         |         |
| WPML     Collapse menu                    | Saferpay Customer ID : 247112<br>Transaction Type : PAYMEN<br>Authorisation Method : WidgetA | r<br>uthorization                                |                                                            |                     |                                          |                                         |         |

5. If we click OK amount will be successfully refunded and order status will be changed to Refunded.

| 🔞 🗥 Saferpay test instance                                                      | e 😋 7 🛡 0 🕂 New                                                                  |                                                                             |                                                                               |                                  |                                                  |                                                                               | Howdy,                                                     | svadmin 📗  |
|---------------------------------------------------------------------------------|----------------------------------------------------------------------------------|-----------------------------------------------------------------------------|-------------------------------------------------------------------------------|----------------------------------|--------------------------------------------------|-------------------------------------------------------------------------------|------------------------------------------------------------|------------|
| Dashboard                                                                       | WooCommerce / Orders / Edit Order                                                |                                                                             |                                                                               | Inbox                            | <b>D</b> rders                                   | Stock                                                                         | *<br>Reviews                                               | Notices    |
| <ul> <li>≁ Posts</li> <li>♀ Media</li> <li>Pages</li> <li>Comments</li> </ul>   | Date created:<br>2019-12-16                                                      | Madhav Test<br>dsd<br>dsd<br>iyuya yu<br>gjoliji hi                         | Madhav Test<br>Test House<br>Test apartment<br>Test Green<br>Ship add changed |                                  | Order notes Order status changed from Process    |                                                                               |                                                            | ing to     |
| WooCommerce Dashboard Orders 923 Commons                                        | Customer: <u>Profile View other orders</u><br>madhav (#6 madhav@yopmail.com) × * | Cibrafor<br>Email address:<br>madhav@yopmail.com<br>Phone:<br>7853732837253 | Greenland                                                                     |                                  | Refund<br>Decemb<br>Item #:<br>Decemb            | 1:09 am <u>Delete no</u><br>ased from 40 t<br>1:09 am <u>Delete no</u>        | ote<br>o 41.                                               |            |
| Reports<br>Settings<br>Status<br>Extensions<br>WooCommerce<br>Multilingual      | Item           Reanie           SKU: woo-beanie                                  |                                                                             | Cost Qty<br>CHF18.00 × 1<br>5 -1                                              | Total<br>CHF18.00<br>5 -CHF18.00 | Saferpa<br>83Ir5fA<br>Refund<br>Reason<br>Decemb | ay Refund ID<br>678U4UAlOU<br>led: 18 CHF<br>6 for refund:<br>er.18.2019 at 1 | 13fA6d5AWQb<br>1:09 am <mark>Delete n</mark> c             | -<br>zie   |
| Products                                                                        | Free shipping<br>Items: Beanie × 1                                               |                                                                             |                                                                               | CHF0.00                          | Payme<br>Order :<br>Proces:<br>Decemb            | nt received fro<br>status change<br>sing.<br>er 16, 2019 at 4                 | om saferpay.<br>d from On hold<br>:45.pm <u>Delete not</u> | d to<br>te |
| <ul> <li>Appearance</li> <li>Plugins 6</li> <li>Users</li> <li>Tools</li> </ul> | Refund #6581 - December 18, 2019,                                                | 11:09 am by <u>svadmin</u>                                                  | Shipping:                                                                     | -CHF18.00<br>CHF0.00             | Order :<br>payme<br>Decemb                       | status change<br>nt to On hold<br>er 16, 2019 at 1                            | d from Pendiny<br>.40 pm <u>Delete not</u>                 | 9<br>1e    |
| Settings                                                                        |                                                                                  |                                                                             | Refunded:                                                                     | -CHF18.00                        | beanie                                           | ) 41→40                                                                       | . Dearing (WOO-                                            |            |

Order notes are available on right side for each order. From here admin can track order details.

| C 🔒 sfwp     | p.displayme.net/notify/wp-admin/post.php?post=20                                                        | 54&action=edit                                                        |                                                                       | 🖈 f? 🛱 💠 🏭 😆 🛛 🔂 🗄                                                                                         |
|--------------|----------------------------------------------------------------------------------------------------|-----------------------------------------------------------------------|-----------------------------------------------------------------------|----------------------------------------------------------------------------------------------------|
| ipe Test 🛛 📀 | 5 🕊 0 🕂 New                                                                                             |                                                                       |                                                                       | Howdy, admin 📃                                                                                             |
|              | Date created:<br>2020-01-16 @ 02 : 49<br>Status:                                                        | John Pay<br>Test<br>dgdfgdf<br>hfghfghgf                              | Fiza H<br>Test<br>Test app1<br>Town test                              | Order notes                                                                                                |
| nts<br>og    | Refunded •<br>Customer: <u>Profile - View other orders -</u><br>Union Pay (#19 - union@yopmail.com) × • | 676576<br>Åland Islands<br>Email address:<br><u>union@yopmail.com</u> | yuyu<br>546546<br>American Samoa                                      | Order status changed from Processing to<br>Refunded.<br>January 16, 2020 at 9:30 pm <u>Delete note</u>     |
| mmerce       |                                                                                                    | Phone:<br><u>65785685687</u>                                          | Order notes                                                           | Saferpay Refund ID<br>Gv03CSAp46l0tAE6AM2AbjxUnvUA –<br>Refundet: 360 CHF<br>Reason for refund:            |
|              | Item                                                                                                    |                                                                       | Cost Qty Total                                                        | January 16, 2020 at 9:30 pm Delete note                                                                    |
|              | Beanie<br>SKU: woo-beanie                                                                               |                                                                       | CHF180.00 × 2 CHF360.00<br>5 -2 5 -CHF360.00                          | Payment received from saferpay.<br>Order status changed from On hold to<br>Processing.                     |
| rce<br>s     | Flat rate<br>Items: Beanie × 2                                                                          |                                                                       | CHF0.00                                                               | January 16, 2020 at 9:30 nm Delete note<br>Payment was on-hold due to delayed<br>capture.                  |
| ance         | Refund #2080 - January 16, 2020, 9:3                                                                    | 0 pm by <u>admin</u>                                                  | -CHF360.00                                                            | January 16, 2020 at 3:36 am Delete note                                                                    |
| 4            |                                                                                                    |                                                                       | Shipping: CHF<br>Total: <del>CHF36000 CHFC</del><br>Refunded: -CHF360 | Payment authorization rejected by<br>saferpay.<br>Order status changed from Pending<br>payment to On hold. |
| menu         |                                                                                                    |                                                                       | This order is no longer editab                                        | ile Add acte e                                                                                             |

#### ALIAS MANAGER

Alias Manager allows your customer to save the credit card information in his account and to use for the future payments.

Saferpay Secure Card Data or SCD in short, is a service for saving sensitive payment means information in the certified Saferpay data centre. By using SCD, the payment data is separated from the merchant application and no longer comes in contact with it. The stored Secure Card Data can be referred from future payments initiated via Transaction" interface.

This feature is available for payment methods that supports secure card data. Sensitive payment data is stored only in certified Saferpay data centre. If the settings '**Is Save Card** 

**Available?**' is Active in Payment method configuration page, then logged in customers can save and use their card for future transactions.

| 🔞 Checkout – Saferpay test | instan 🗙 +                               |                                |                  | - 6 -    |
|----------------------------|------------------------------------------|--------------------------------|------------------|----------|
| (←) → C' @                 | 🛛 🔒 https://sfwp.displayme.net/checkout/ |                                | E … ⊠ ☆          | ⊪\ 🗈 🛎 🛁 |
|                            |                                          | Subtotal                       | €36.00           | ^        |
|                            | Country / Region *                       | Chinging                       | Fere shiesing    |          |
|                            | India *                                  | Snipping                       | Freeshipping     |          |
|                            | Street address 🙏                         | Total                          | €36.00           |          |
|                            | test                                     |                                |                  |          |
|                            |                                          |                                |                  |          |
|                            | test                                     | Maestro                        | •                | 1        |
|                            | Town / City*                             |                                |                  |          |
|                            | 1234                                     | American Express               |                  | Ξ        |
|                            |                                          |                                | VIS              | a        |
|                            | State / County *                         | O VISA                         | •15              | ·        |
|                            | Kamataka                                 |                                |                  |          |
|                            | Postcode / ZIP *                         | Pay with VISA over the interfa | ace of Saterpay. |          |
|                            | 12133                                    | You can choose from saved o    | cards            |          |
|                            | Phone &                                  | -Select card-                  |                  |          |
|                            | 1213232442                               |                                |                  | -        |
|                            |                                          | MasterCard                     |                  |          |
|                            | Email address *                          | Dinore Club                    | RIVLER           |          |
|                            | test@yopmail.com                         | <ul> <li>Difference</li> </ul> |                  |          |
|                            |                                          | Bancontact                     |                  |          |
|                            | Ship to a different address?             |                                |                  |          |
|                            |                                          |                                |                  |          |

In addition to this, customer can manage the saved cards from his customer account in My account section. A new tab "Saved Cards" is added in my account page from which customers can add, update and delete cards from his account.

| Dashboard   | Ð | Add Card            |           |            |            |        |     | Search                                 |
|-------------|---|---------------------|-----------|------------|------------|--------|-----|----------------------------------------|
| Orders      | ŵ | Card Number         |           |            |            |        |     |                                        |
|             |   | 0000 0000 0000 0000 | )         |            |            |        |     | Q Search                               |
| Downloads   |   | Holder Name         |           | Expiration |            |        | Cvc |                                        |
| Addresses   | 龠 | Cardholders         |           | MM/YYYY    | M/YYYY 000 |        | 000 | Recent Posts                           |
| Saved Cards |   | Add Card            |           |            |            |        |     | Recent Comments                        |
| Logout      | Đ | Saved Cards         |           |            |            |        |     | <u>A WordPress Commenter on Hellen</u> |
|             |   | Card Number         | Card Type | ł          |            | Action | 5   | <u>world1</u>                          |
|             |   |                     |           |            |            |        |     | Archivoc                               |

Note: ADD CARD option will only be available for customers if "Allow save card in user profile" set to **Yes** in Saferpay general settings.

Card Number - Displays the masked credit card number provided by Saferpay.

Customers have the option to update the expiry date of the card that is already saved by clicking Edit button.

#### **ERROR LOGS**

Error Log section provides information about transactions performed by Saferpay that could not be completed successfully.

Error details provided by payment gateway will be logged and displayed in order details under 'Error Response Tab'.

| 🔏 Saferpay test insta       | nce 👎 0 🕂 New                                                                                        |   |               | F      | lowdy, Shop I | vlanager 🔃 |
|-----------------------------|----------------------------------------------------------------------------------------------------|---|---------------|--------|---------------|------------|
|                             | WaaCommerce / Orders / Edit Order                                                                    |   | <b>I</b> nhox | Orders | E<br>Stock    | *          |
| WooCommerce                 | Active : No                                                                                          |   |               |        |               |            |
| Dashboard                   |                                                                                                    |   |               |        |               |            |
| Orders (112)                | History Tab                                                                                          |   |               |        |               |            |
| Coupons                     | # Transaction Status Transaction Date                                                                |   |               |        |               |            |
| Justomers                   | 1 INITIALIZE 2020-08-14 11:28:21                                                                     |   |               |        |               |            |
| Reports                     | 2 FAILED 2020-08-14 11:28:49                                                                         |   |               |        |               |            |
| Status                      |                                                                                                    |   |               |        |               |            |
| Extensions                  | Error Response Tab                                                                                   | * |               |        |               |            |
| WooCommerce<br>Multilingual | Error Code: 1051<br>Saferpay Response error code : 402<br>error message: Payment Required            |   |               |        |               |            |
| Products                    | API Error Response: 3DS_AUTHENTICATION_FAILED<br>API Error Message : 3D-Secure authentication fäiled |   |               |        |               |            |
| Analytics                   |                                                                                                    |   |               |        |               |            |
| Appearance                  | Downloadable product permissions @                                                                   | * |               |        |               |            |
| 🔓 Users                     | Search for a downloadable product Grant access                                                       |   |               |        |               |            |
| 🆻 Tools                     |                                                                                                    |   |               |        |               |            |
| Settings                    | Payment Gateway Response                                                                             |   |               |        |               |            |
| 🖏 WP Mail SMTP              | Årrav                                                                                                |   |               |        |               |            |
| WP Security                 | (ITRAMEINITIALIEE) ⇒ Array                                                                           |   |               |        |               |            |
| Translations                | ([ResponseMeader] => Array                                                                           |   |               |        |               |            |
|                             | [SpecVersion] ⇒> 1.18<br>[RequestId] ⇒> 8.07594s=ed94-92cd-827f-2e017f250m2m                         |   |               |        |               |            |
| G WPML                      | )                                                                                                    |   |               |        |               |            |
| Collapse menu               | [Tokan] => evek?ezjtuz@yk80j21e4u5u<br>[Espination] => 2220-08-14714(34:40.257+02:00                 |   |               |        |               |            |

## **RECURRING PAYMENT MODULE**

#### COMPATIBILITY WITH WOOCOMMERCE SUBSCRIPTION PLUGIN

We have implemented Saferpay WooCommerce Gateway to be compatible with the WooCommerce Subscription (<u>https://woocommerce.com/products/woocommerce-subscriptions/</u>) plugin version **4.4.0**. After installing the Saferpay and WooCommerce Subscription plugin, you can filter the recurring supported payment methods from Saferpay general settings. Only the selected payment methods will be listed on the checkout page for subscription orders.

## CONFIGURATIONS FOR RECURRING MODULE

| <ul><li>Tools</li><li>Settings</li></ul> | Recurring payment settings  | ;                                                                                           |
|------------------------------------------|-----------------------------|---------------------------------------------------------------------------------------------|
| General                                  | Recurring SCA challenge for | Yes 🗸                                                                                       |
| Writing                                  | PSD2 Compliance             | We highly recommend you to force SCA during an initial transaction, for Recurring Payments. |
| Reading                                  |                             |                                                                                             |
| Discussion                               | Recurring supported payment | MasterCard                                                                                  |
| Media                                    | methous                     | American Express<br>Diners Club                                                             |
| Permalinks                               |                             | JCB                                                                                         |
| Privacy                                  |                             | MyOne<br>SEDA ELV                                                                           |
| Saferpay Settings                        |                             | PostFinance Card                                                                            |
| Increase Maximum                         | -                           | Twint<br>Apple Pay                                                                          |
| opioad the size                          |                             | Credit Card -                                                                               |
| 🖏 WP Mail SMTP                           |                             |                                                                                             |
| 💼 Wordfence 📀                            | Save Changes                |                                                                                             |

1. Recurring SCA challenge for PSD2 Compliance

Saferpay module is compatible with WooCommerce Subscription plugin. This field is applicable only for orders with subscription products. It ensures the PSD2 compliance of the recurring payments done through Saferpay while WooCommerce Subscription plugin is enabled.

2. Recurring supported payment methods.

If your customer adds any subscription to the cart, only gateway specific payment methods will be available at checkout. Make sure selected payment gateways are properly configured by going to WooCommerce > Settings > Payments.

Saferpay plugin is compatible with the following features of WooCommerce Subscription plugin,

- 1. Subscriptions
- 2. Manual renewal
- 3. Subscription Cancellation
- 4. Subscription Suspension

- 5. Subscription Reactivation
- 6. Subscription Amount Changes
- 7. Subscription Date Changes
- 8. Multiple Subscriptions (Multiple subscription products in same order)

The following Saferpay payment methods are supported for subscription orders.

- 1. VISA
- 2. MASTERCARD
- 3. AMERICAN EXPRESS
- 4. DINERS
- 5. JCB
- 6. MYONE
- 7. SEPA ELV
- 8. APPLEPAY
- 9. CREDIT CARD (SAFERPAY FIELDS)
- 10. TWINT Payment possible only if there is already saved card data available
- 11. POSTFINANCE CARD Payment possible only if there is already saved card data available

The renewal subscription orders are created through WooCommerce subscriptions cron. A new subscription order is placed when the scheduled time arrives. If the subscription payment fails, then the subscription gets on-hold and future renewal process not works until the subscription status changed to Active. Merchant can cancel the subscription if requires. During this time the customer is notified with an e-mail, for him/her to go through the process again that is, to reactivate subscription (via my-account) by paying the amount. The payment details are saved in the Saferpay and Wordpress backend provides list of child orders associated with each subscription.

| WooCommerce                   | Search for a download | lable product | Grant access |            |                |
|-------------------------------|-----------------------|---------------|--------------|------------|----------------|
| Orders (198)<br>Subscriptions | Related Orders        |               |              |            | ~ ~ *          |
| Customers                     | Order Number          | Relationship  | Date         | Status     | Total          |
| Coupons                       | <u>#3836</u>          | Renewal Order | .1.day.ago   | Processing | CHF21.40       |
| Reports<br>Settings           | <u>#3611</u>          | Renewal Order | 2.days.ago.  | Processing | CHF21.40       |
| Status                        | <u>#3458</u>          | Renewal Order | 2.days.ago.  | Processing | CHF21.40       |
| Extensions<br>WooCommerce     | <u>#3457</u>          | Subscription  | 2.days.ago   | Active     | CHF21.40 / day |
| Multilingual                  | <u>#3456</u>          | Parent Order  | 2.days.ago   | Processing | CHF21.40       |

#### LIMITATIONS IDENTIFIED WITH THE RECURRING PAYMENT MODULE

1. Checkout with zero amount. (e.g. Free trial and zero signup fee) : The actual supported payment methods for this condition are Credit Cards, Twint and Postcard. But we ignored the methods Twint and Postcard because they can do recurring ONLY via Alias and Authorize Direct. While doing the zero payment normally, we are actually saving the card instead of the processing the payment, so it would be difficult to implement it for Twint and Postcard. So currently Credit Cards only supports the zero payment.

2. In Apple Pay 'pay by wallet' option, it is possible to checkout subscription product with some cards which does not support recurring payments. E.g. Maestro- even if checkout is possible actual subscription and related features may not work here as Maestro does not support recurring payments.

3. In Saferpay back-office normally when an auto renewal is triggered, it creates an order as a child of the first order. But the case is different for manual renewal, when a user does the manual renewal through checkout, that order will be created as a completely new order and there won't be a relation between previous orders under the same subscription. But in WordPress each auto and manual renewals will be placed under the initial parent order itself.

4. Saferpay WooCommerce Gateway does not support the following features of WooCommerce Subscription plugin.

- Subscription payment method change
- Subscription payment method change by customer
- Subscription payment method change by admin

The Saferpay API itself does not provide any support for payment method change, because they need to re-initiate the whole process to implement this. So we also have some limitations to do this.

## STRING TRANSLATION USING WPML

If translations are not available after updating the plugin to latest version, you need to import the .po file again. .po files can be found inside the plugin folder under

"saferpay\_woocommerce\_gateway/languages/ Woocommerce-gateway-saferpay-de.po".

| 🝈 뢂 My Sites                      | SFWP201-php8 🔂 2 🗭 0 + New 🧟                                                                                                    | Н проту схрогеро                                              | lowdy, sfwpad |
|-----------------------------------|----------------------------------------------------------------------------------------------------|---------------------------------------------------------------|---------------|
| 🖾 Email Log                       | WDM can been track of where strings are used on the sublic pages. Activities this feature will easily the View                                                                     |                                                               |               |
| WooCommerce                       | where can keep tack of where suffigs are used on the public pages. Activating this reactive will ensure the view in page' functionality and make translation easier.               | Import                                                        |               |
| Products                          | Track where strings appear on the site      Deformance considerations =                                                                                                    | .po file: Choose File Woocommeerpay-de.po                     |               |
| Analytics                         | Highlight color for strings                                                                                                    | Also create translations according to the .po file German V   |               |
| 🖗 Marketing                       | Select Color                                                                                                    | Select what the strings are for: Woocommerce-gateway-saferpay |               |
| 🔊 Appearance                      | Apply                                                                                                    | Submit                                                        |               |
| 🖌 Plugins                         |                                                                                                    | Export strings into .po/.pot file                             |               |
| 🕹 Users                           | V. Permanentrines hu domain                                                                                                    | Select domain: Woocommerce-gateway-saferpay (477) 🗸           |               |
| 🖋 Tools                           | Remove surings by domain                                                                                                    | Also include translations                                     |               |
| 5 Settings                        | Clean up the String Translation table by removing untranslated strings by domain.                                                                                                  | Submit                                                        |               |
| 🖏 WP Mail SMTP                    | Remove strings                                                                                                    | Jubint                                                        |               |
| Q WPML                            |                                                                                                    |                                                               |               |
| Translation<br>Management         | ✓ Auto register strings for translation                                                                                                    | ✓ More options                                                |               |
| Languages                         | Look for strings while pages are rendered                                                                                                    | Translating users of types: none edit                         |               |
| Theme and plugins<br>localization | * This feature is only intended for sites that are in development. It will significantly slow down the site, but help<br>you find strings that WPML cannot detect in the PHP code. | Apply                                                         |               |
| Translations                      |                                                                                                    |                                                               |               |
| Media Translation                 |                                                                                                    |                                                               |               |
| WP Menus Sync                     |                                                                                                    |                                                               |               |
| String Translation                | Translate texts in admin screens »                                                                                                    |                                                               |               |

## SAFERPAY PAYMENT API SPEC VERSION UPDATES

#### 1.19 to 1.23

- Crypto payments integration in the Saferpay Payment Page
- Added Klarna Payments support for Italy and France
- New currencies for SOFORT: PLN, HUF und CZK added
- New logo updated for Bancontact and iDeal payments
- EPS Refunds supported
- Removed Bonus Card payment
- Saferpay Fields Access Token generation via REST API

#### 1.24 to 1.25

- Pre-authorizations for additional brands(amex,diners,jcb)
- SuccessNotifyUrl and FailNotifyUrl in PaymentPage/Initialize.
- WL Crypto Payments refund.
- Added notification URLs in Transaction/Initialize.
- Update Saferpay fields JS url.
- Klarna Payments: Support for Extended Merchant Data.
- Management API:

• Only those payment methods that are enabled in Saferpay backoffice are available at webshop backend.

• New payment logos.